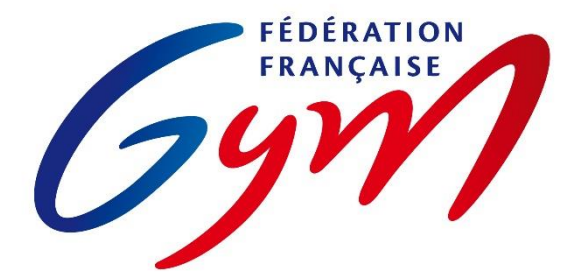

ORE Gyn

# ASPECTS RÈGLEMENTAIRES ET PRINCIPES D'UTILISATION

Ce document précise les modalités d'utilisation de ScoreGym pour toutes les compétitions gérées par la FFGym et ses structures déconcentrées.

Il est complété par :

- La règlementation technique en vigueur pour chaque discipline : code de pointage, règlements techniques FFGym, lettres FFGym, brochures des programmes FFGym ;
- Les ressources mises à disposition des utilisateurs (se référer au document correspondant).

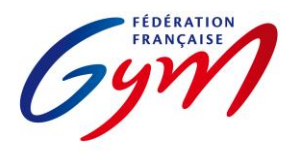

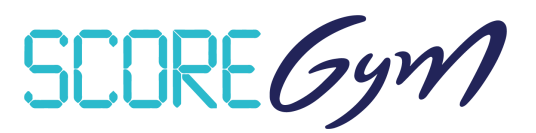

### **PRÉPARATION DE LA SAISON COMPÉTITIVE**

En complément des outils mentionnés ci-dessous, les applications DJGym (gestion des musiques des passages compétitifs) et Direct'Gym (affichages des notes en temps réel) sont mises à disposition des comités régionaux et départementaux via le site internet de la FFGym.

### CONFIG'GYM

Responsables : RTF / Responsable national des juges / DTNA pratiques compétitives / Service Informatique.

- Gestion des méthodes de calcul : Corps de jury / Notes de passage / Notes à l'appareil / Modèles.
- Configuration des palmarès : Palmarès officiels.
- Configuration des feuilles de match.

### ENGAGYM – AU NIVEAU NATIONAL

Responsables : DTNA pratiques compétitives / Service Informatique.

- Gestion des types de catégorie : Création selon la règlementation technique.
- Liste des zones géographiques : Création selon la règlementation technique (interrégions) et les validations fédérales (interdépartements).

### ENGAGYM – AU NIVEAU RÉGIONAL ET DÉPARTEMENTAL

Responsables : Référents compétition des structures déconcentrées.

• Gestion des types de catégorie : Création pour les finalités régionales ou inter-départementales ou départementales selon la règlementation technique.

### SCOREGYM

Responsables nationaux : Service informatique / DTNA pratiques compétitives.

- Formation et assistance des référents régionaux et départementaux.
- Mise à disposition de l'application.

Responsables régionaux : Référents compétition des structures déconcentrées.

- Téléchargement de l'application.
- Formation et assistance des référents départementaux et clubs.

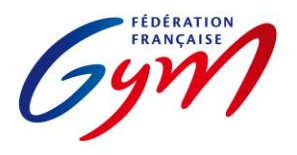

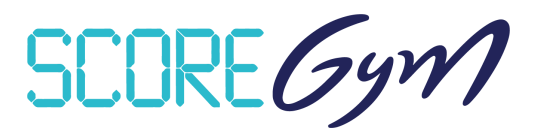

### **GESTION D'UN ÉVÈNEMENT – PRÉPARATION**

### ENGAGYM

Responsables : Gestionnaires de compétition, du niveau départemental au niveau national.

- Création de l'évènement.
- Gestion des engagements.
- Suivi des notifications de forfait (avec ou sans demande de repêchage) et des modifications de composition d'équipe / ensemble / unité.

### ORDOGYM

*IMPORTANT : il est nécessaire d'utiliser OrdoGym pour tous les évènements compétitifs afin de bénéficier de l'ensemble des fonctionnalités de ScoreGym.* Se référer aux tutoriels pour une présentation d'OrdoGym et à l'annexe 2 pour des modèles de paramétrage pour certaines disciplines.

Responsables : Gestionnaires de compétition, du niveau départemental au niveau national.

- Configuration de l'organigramme prévisionnel.
- Paramétrage et génération de l'organigramme nominatif.
- Réalisation des ajustements (prise en compte des forfaits, repêchages, modifications de composition d'équipe/ensemble/unité).

### SCOREGYM

Responsables : Gestionnaires de compétition et/ou responsables des outils compétitifs, du niveau départemental au niveau national.

- Synchronisation des données : synchronisation descendante.
- Édition des feuilles de match (si nécessaire en fonction des disciplines).

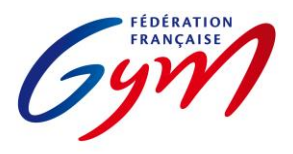

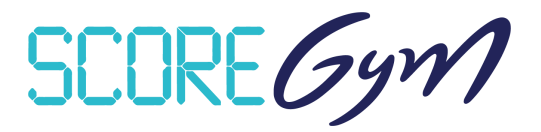

### **GESTION D'UN ÉVÈNEMENT – JOUR DE COMPÉTITION – SCOREGYM**

### À RÉALISER PAR LE RESPONSABLE DES OUTILS COMPÉTITIFS AVANT LE DÉBUT DE LA COMPÉTITION

- Configuration de l'évènement si nécessaire : modification du nombre de juges et/ou activation de Direct'Gym pour l'envoi des notes vers live.ffgym.fr.
- Ajustement des engagements si nécessaire.
- Édition des feuilles de match si nécessaire et en fonction des disciplines.
- Lancement du mode simulation si souhaité.
- En mode hybride : import des données sur chaque poste appareil.
- En mode réseau : identification en tant que juge arbitre ou juge sur chaque poste appareil ou juge.

### SAISIE DES NOTES

- Pour la saisie des notes en masse, déconnexion puis connexion en tant qu'assistant informatique si nécessaire.
- Se référer aux aspects règlementaires complémentaires pour les points particuliers liés à la saisie des notes.

### ÉDITION DU PALMARÉS OFFICIEL

- Étape 1 : vérification générale par l'assistant ou le responsable puis clic sur Terminer.
- Étape 2 : vérification par le responsable du jury puis clic sur Valider (validation réalisée directement par le responsable du jury ou sur instruction de celui-ci).
- À partir de la validation, délai de 60' pour la synchronisation montante (envoi des résultats sur le serveur FFGym).
- En cas de modification de note dans le délai des 60', le statut du palmarès repasse à En cours ; il doit à nouveau être validé (cf. étapes 1 et 2) et une nouvelle phase de 60' est lancée.
- Les palmarès doivent être affichés après validation (affichage d'une version papier ou utilisation de Direct'Gym) afin de permettre la vérification par les entraîneurs.
- Quand les conditions règlementaires sont réunies (participation de gymnastes étrangers ou d'entités composé de gymnastes de clubs différents) et que la phrase « Classement correspondant au palmarès sportif sans délivrance du titre de champion » apparaît sur le palmarès officiel, il faut éditer le palmarès du classement titre pour la catégorie concernée.

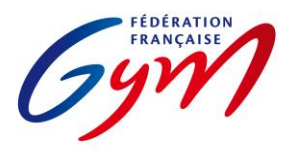

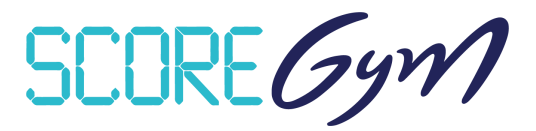

### ÉDITION DE PALMARÉS PERSONNALISÉ

- Fonctionnalité accessible uniquement avec un profil responsable informatique.
- Les palmarès personnalisés sont édités à l'initiative des responsables de la compétition. Ils peuvent être utilisés pour l'annonce des résultats et communiqués aux clubs, mais ils ne remplacent pas le palmarès officiel sur le plan règlementaire.

# À RÉALISER PAR LE RESPONSABLE DES OUTILS COMPÉTITIFS À LA FIN DE LA COMPÉTITION

- Synchronisation des données : Synchronisation montante. Nécessite de disposer d'une connexion internet. Il n'est pas nécessaire de faire la synchronisation montante en cours de compétition quand des catégories sont terminées, mais celle-ci doit être réalisée dès la fin de la compétition, en tenant compte du délai de 60 minutes après la validation du dernier palmarès.
- Transmission des palmarès en version PDF aux personnes concernées (cf. règlementation technique).

### AUTRES FONCTIONNALITÉS

- Gestion des qualifiés : Accessible avec les profils responsable informatique et responsable des juges. Permet de gérer la qualification sur un deuxième temps de compétition pour le même événement (par exemple pour la gestion des qualifiés aux finales par agrès ou engins).
- Supervision des notes : Accessible avec les profils responsable informatique et responsable des juges. Permet de suivre toute la compétition sans intervenir sur la saisie des notes.
- Import / Export des notes : Fonctionnement en multiposte (par exemple un poste informatique à chaque agrès et un poste principal) avec la saisie des notes à l'appareil puis un transfert sur le poste principal par clé USB ou carte SD.
- Mode simulation : Accessible avec le profil responsable informatique. Permet une saisie des notes automatisée pour s'assurer du bon fonctionnement général de l'application. Attention la simulation peut prendre du temps, il est donc préférable de ne pas la réaliser juste avant le début de la compétition.
- Direct'Gym. Possibilité d'afficher ou diffuser les notes et les résultats au fur et à mesure de la compétition, via un affichage dans la salle de compétition ou via l'envoi sur le site <a href="https://live.ffgym.fr">https://live.ffgym.fr</a> (requiert une connexion Internet). La documentation correspondante est accessible sur le site internet fédéral : <a href="https://moncompte.ffgym.fr/Competition/Outils/DirectGym">https://moncompte.ffgym.fr</a> (requiert une connexion Internet). La documentation correspondante est accessible sur le site internet fédéral : <a href="https://moncompte.ffgym.fr/Competition/Outils/DirectGym">https://live.ffgym.fr</a>

### CONSIGNES DE SÉCURITÉ

- S'assurer du bon fonctionnement général de ScoreGym en amont de l'évènement : vérification à réaliser après la synchronisation descendante.
- Prévoir un ordinateur portable de secours sur lequel ScoreGym est téléchargé.
- Il est recommandé de réaliser une sauvegarde sur un périphérique externe. Se référer à l'annexe 4 Procédure de sauvegarde et de restauration ScoreGym.

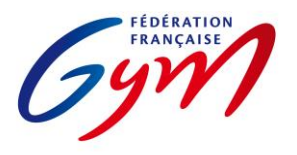

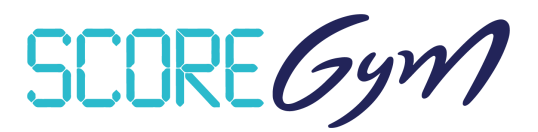

### **ASPECTS RÈGLEMENTAIRES COMPLÉMENTAIRES**

### UTILISATEURS DE SCOREGYM

- Responsable des outils compétitifs (profil Responsable informatique) : Personne en charge de la bonne tenue du déroulement de l'événement du point de vue des outils informatiques. Il est en particulier responsable de la mise en place en amont du début de la compétition et de la transmission des résultats à l'issue de celle-ci. Le responsable des outils compétitifs est nommé par la structure déconcentrée responsable de celle-ci. Il a la charge de la sécurité de l'exploitation informatique de l'application. Il est formé.
- Assistant informatique : Personne placée sous la responsabilité du responsable des outils compétitifs et du responsable des juges, en charge de la saisie des notes et de l'édition des palmarès officiels.
- Responsable des juges : Personne responsable du jury et du jugement lors de la compétition. Se référer aux tableaux des autorités décisionnelles des règlements techniques de la saison en cours.
- Juge arbitre : Profil pour la saisie des notes à l'appareil en mode hybride ou réseau. Avec possibilité d'utilisation d'un écran externe (écran de passage) pour l'affichage des notes à cet appareil.
- Juge : Profil pour la saisie des notes par chaque juge. Nécessite l'utilisation de postes juge arbitre à chaque appareil ainsi qu'un paramétrage de chaque poste de juge.

### AJUSTEMENT DES ENGAGEMENTS

- À réaliser dans le respect de la règlementation technique (montées, changements de composition d'équipe...).
- Attention à la vérification du certificat médical d'absence de contre-indication en cas d'ajout d'un engagé en filière Performance.
- Possibilité de prendre en compte des entités hors concours (HC). Celles-ci n'apparaissent pas sur le palmarès officiel, mais un classement avec les HC peut être édité sous forme de palmarès personnalisé. Le statut HC peut être déterminé par le gestionnaire de compétition dans EngaGym ou par le responsable informatique dans ScoreGym.

### SAISIE DES NOTES

- Note en attente : Note non validée car nécessitant une vérification par le secrétariat informatique ou le jury. Elle est identifiée par un pictogramme de couleur orange dans l'écran de saisie et sur les palmarès. Il est possible de revenir sur cette note à tout moment pour la confirmer ou la corriger puis la valider. Un palmarès avec une note en attente ne doit pas être déclaré terminé ou validé.
- Note à zéro : Bouton à utiliser dans le cas d'un passage dont le résultat est une note à zéro en référence à la règlementation technique. Il faut ensuite sélectionner la mention NOTE À ZÉRO dans le menu déroulant. Les conditions d'utilisation des mentions DNF et DNS sont précisées dans l'annexe 3 de ce document.
- Pénalité de passage : Pénalité appliquée pour le passage à l'appareil de l'entité concernée (gymnaste / ensemble / synchro / unité). Se référer à la règlementation technique et à l'annexe 3 de ce document.
- Bonus sur Total : Bonus appliqué sur le total de l'entité concernée (gymnaste / équipe / ensemble / synchro / unité). Se référer à la règlementation technique et à l'annexe 3 de ce document.

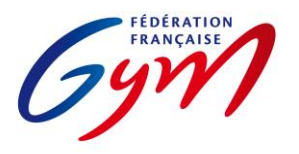

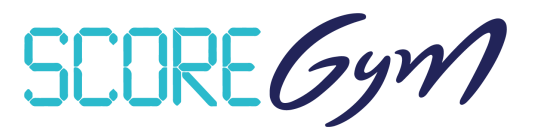

- Pénalité sur Total : Pénalité appliquée sur le total de l'entité concernée (gymnaste / équipe / ensemble / synchro / unité). Se référer à la règlementation technique et à l'annexe 3 de ce document.
- Modification de note : Modification possible en cas d'erreur de saisie ou de réclamation conforme à la règlementation technique et validée par le juge arbitre à l'appareil ou le responsable du jury.
  - Pour procéder à une nouvelle saisie complète : il faut dans un premier temps sélectionner le bouton EFFACER LA SAISIE puis le bouton SAUVEGARDER et préciser s'il s'agit d'une erreur de saisie ou d'une réclamation. Il faut ensuite resélectionner le gymnaste/passage concerné puis réaliser la nouvelle saisie et cliquer sur VALIDER.
  - Pour la modification d'une ou plusieurs notes (par exemple uniquement la note de Difficulté), il suffit de modifier la ou les notes concernées, puis de sélectionner le bouton SAUVEGARDER et de préciser s'il s'agit d'une erreur de saisie ou d'une réclamation avant de répondre Oui au message d'avertissement.

### PALMARÉS

- Ex aequo : Si la règlementation technique prévoit un départage des ex aequo et que celui-ci est défini comme étant à réaliser en mode manuel, il appartient au responsable du jury de réaliser le départage en référence à la réglementation technique et de vérifier l'application de celui-ci sur l'écran du palmarès officiel (détermination manuelle de la place de chaque entité).
- Disqualification : Si une entité ne respecte pas la règlementation et doit être disqualifiée, il appartient au délégué fédéral de s'assurer de l'application de cette décision sur l'écran du palmarès officiel. Attention, pas de retour en arrière possible après la validation de la disqualification. Si le palmarès a été validé avant la sanction, il convient de le valider à nouveau après la prise en compte de la disqualification.
- Modification de note après validation du palmarès : En cas de modification de note dans le délai des 60', le statut du palmarès repasse à En cours ; il doit à nouveau être validé (clic sur Catégorie terminée puis sur Valider) et une nouvelle phase de 60' est lancée.

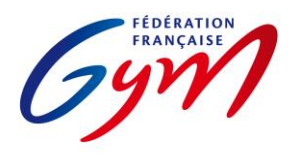

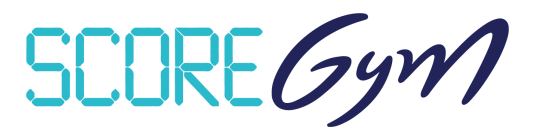

# RESSOURCES

- <u>Espace de formation ScoreGym</u>: Accès aux tutoriels EngaGym / OrdoGym / ScoreGym et aux réponses aux questions courantes.
- Direct'Gym : Documentation pour la diffusion des notes et des résultats.
- Partie 1 = Correspondance des types de catégorie et des modèles de calcul.
- Partie 2 = Modèles de paramétrage OrdoGym par discipline.
- Partie 3 = Précisions pour la saisie des notes.
- Partie 4 = Procédure de sauvegarde et de restauration ScoreGym.

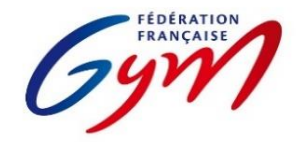

Ressources ScoreGym - Partie 1 EngaGym - Correspondance types de catégorie - Modèles de calcul Mars 2022 - GAM

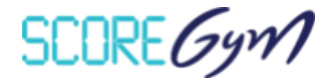

| Saison | Discipline | Catégorie                                | Niveau pratique | Format      | Modèle de calcul | Palmarès officiel |
|--------|------------|------------------------------------------|-----------------|-------------|------------------|-------------------|
| 2022   | GAM        | Federale B 7-9 ans GAM                   | Fédéral         | E quipe     | MEILLEUR SAUT    | GAM - Equipe      |
| 2022   | GAM        | Federale B 10-12 ans GAM                 | Fédéral         | E quipe     | MEILLEUR SAUT    | GAM - Equipe      |
| 2022   | GAM        | Federale B 10-15 ans GAM                 | Fédéral         | E quipe     | MEILLEUR SAUT    | GAM - Equipe      |
| 2022   | GAM        | Federale B 12 ans et plus GAM            | Fédéral         | E quipe     | MEILLEUR SAUT    | GAM - Equipe      |
| 2022   | GAM        | Federale A 10-12 ans GAM                 | Fédéral         | E quipe     | MEILLEUR SAUT    | GAM - Equipe      |
| 2022   | GAM        | Federale A 10-15 ans GAM                 | Fédéral         | E quipe     | MEILLEUR SAUT    | GAM - Equipe      |
| 2022   | GAM        | Federale A 12 ans et plus GAM            | Fédéral         | E quipe     | MEILLEUR SAUT    | GAM - Equipe      |
| 2022   | GAM        | Regionale 7-9 ans GAM                    | Performance     | E quipe     | MEILLEUR SAUT    | GAM - Equipe      |
| 2022   | GAM        | Regionale 9-10 ans GAM                   | Performance     | E quipe     | MEILLEUR SAUT    | GAM - Equipe      |
| 2022   | GAM        | Nationale B 12 ans et plus GAM           | Performance     | E quipe     | MEILLEUR SAUT    | GAM - Equipe      |
| 2022   | GAM        | Nationale A 10-11 GAM                    | Performance     | E quipe     | MEILLEUR SAUT    | GAM - Equipe      |
| 2022   | GAM        | Nationale A 10-13 GAM                    | Performance     | E quipe     | MEILLEUR SAUT    | GAM - Equipe      |
| 2022   | GAM        | Nationale A 10-15 GAM                    | Performance     | E quipe     | MEILLEUR SAUT    | GAM - Equipe      |
| 2022   | GAM        | Nationale A 12 ans et plus GAM           | Performance     | E quipe     | MEILLEUR SAUT    | GAM - Equipe      |
| 2022   | GAM        | Federale A 10-11 ans GAM                 | Fédéral         | I ndividuel | MEILLEUR SAUT    | GAM - Indiv CG    |
| 2022   | GAM        | Federale A 12-13 ans GAM                 | Fédéral         | I ndividuel | MEILLEUR SAUT    | GAM - Indiv CG    |
| 2022   | GAM        | Federale A 14-15 ans GAM                 | Fédéral         | I ndividuel | MEILLEUR SAUT    | GAM - Indiv CG    |
| 2022   | GAM        | Federale A 16 ans et plus GAM            | Fédéral         | I ndividuel | MEILLEUR SAUT    | GAM - Indiv CG    |
| 2022   | GAM        | Regionale 7 ans GAM                      | Performance     | I ndividuel | MEILLEUR SAUT    | GAM - Indiv CG    |
| 2022   | GAM        | Regionale 8 ans GAM                      | Performance     | I ndividuel | MEILLEUR SAUT    | GAM - Indiv CG    |
| 2022   | GAM        | Regionale 9 ans GAM                      | Performance     | I ndividuel | MEILLEUR SAUT    | GAM - Indiv CG    |
| 2022   | GAM        | Regionale 10 ans GAM                     | Performance     | I ndividuel | MEILLEUR SAUT    | GAM - Indiv CG    |
| 2022   | GAM        | Nationale B 15 ans GAM                   | Performance     | I ndividuel | MEILLEUR SAUT    | GAM - Indiv CG    |
| 2022   | GAM        | Nationale B 16-17 ans GAM                | Performance     | I ndividuel | MEILLEUR SAUT    | GAM - Indiv CG    |
| 2022   | GAM        | Nationale B 18 ans et plus GAM           | Performance     | I ndividuel | MEILLEUR SAUT    | GAM - Indiv CG    |
| 2022   | GAM        | Nationale B Optionnel 16 ans et plus GAM | Performance     | I ndividuel | MOYENNE SAUT     | GAM - Indiv CG    |

| Saison | Discipline | Catégorie                      | Niveau pratique | Format      | Modèle de calcul | Palmarès officiel |
|--------|------------|--------------------------------|-----------------|-------------|------------------|-------------------|
| 2022   | GAM        | Nationale A 10 ans GAM         | Performance     | I ndividuel | MEILLEUR SAUT    | GAM - Indiv CG    |
| 2022   | GAM        | Nationale A 11 ans GAM         | Performance     | I ndividuel | MEILLEUR SAUT    | GAM - Indiv CG    |
| 2022   | GAM        | Nationale A 12 ans GAM         | Performance     | I ndividuel | MEILLEUR SAUT    | GAM - Indiv CG    |
| 2022   | GAM        | Nationale A 13 ans GAM         | Performance     | I ndividuel | MEILLEUR SAUT    | GAM - Indiv CG    |
| 2022   | GAM        | Nationale A 14 ans GAM         | Performance     | I ndividuel | MEILLEUR SAUT    | GAM - Indiv CG    |
| 2022   | GAM        | Nationale A 15 ans GAM         | Performance     | I ndividuel | MEILLEUR SAUT    | GAM - Indiv CG    |
| 2022   | GAM        | Nationale A 16 ans GAM         | Performance     | I ndividuel | MEILLEUR SAUT    | GAM - Indiv CG    |
| 2022   | GAM        | Nationale A 17 ans GAM         | Performance     | I ndividuel | MEILLEUR SAUT    | GAM - Indiv CG    |
| 2022   | GAM        | Nationale A 18 ans GAM         | Performance     | I ndividuel | MEILLEUR SAUT    | GAM - Indiv CG    |
| 2022   | GAM        | Nationale A 19-21 ans GAM      | Performance     | I ndividuel | MEILLEUR SAUT    | GAM - Indiv CG    |
| 2022   | GAM        | Nationale A 22 ans et plus GAM | Performance     | I ndividuel | MEILLEUR SAUT    | GAM - Indiv CG    |

En Fédéral, pour les comités régionaux qui réalisent des aménagements prévus par le règlement technique (catégories d'âge différentes, autres finalités, catégories en individuel), il est nécessaire de créer les types de catégorie correspondants dans EngaGym, avec une finalité régionale ou inférieure et en conservant les autres paramètres à l'identique de la catégorie type créée au niveau national, en particulier le modèle de calcul

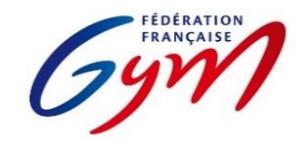

Ressources ScoreGym - Partie 1 EngaGym - Correspondance types de catégorie - Modèles de calcul Mars 2022 - GAF

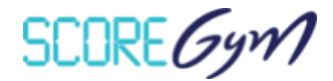

| Saison | Discipline | Catégorie                     | Niveau pratique | Format      | Modèle calcul        | Palmarès officiel |
|--------|------------|-------------------------------|-----------------|-------------|----------------------|-------------------|
| 2022   | GAF        | Federale B 7-8 ans GAF        | Fédéral         | E quipe     | FÉDÉRAL              | GAF - Equipe      |
| 2022   | GAF        | Federale B 7-9 ans GAF        | Fédéral         | E quipe     | FÉDÉRAL              | GAF - Equipe      |
| 2022   | GAF        | Federale B 10-11 ans GAF      | Fédéral         | E quipe     | FÉDÉRAL              | GAF - Equipe      |
| 2022   | GAF        | Federale B 10-13 ans GAF      | Fédéral         | E quipe     | FÉDÉRAL              | GAF - Equipe      |
| 2022   | GAF        | Federale B 14 ans et plus GAF | Fédéral         | E quipe     | FÉDÉRAL              | GAF - Equipe      |
| 2022   | GAF        | Federale B 10 ans et plus GAF | Fédéral         | E quipe     | FÉDÉRAL              | GAF - Equipe      |
| 2022   | GAF        | Federale A 10-13 ans GAF      | Fédéral         | E quipe     | FÉDÉRAL              | GAF - Equipe      |
| 2022   | GAF        | Federale A 12-15 ans GAF      | Fédéral         | E quipe     | FÉDÉRAL              | GAF - Equipe      |
| 2022   | GAF        | Federale A 14 ans et plus GAF | Fédéral         | E quipe     | FÉDÉRAL              | GAF - Equipe      |
| 2022   | GAF        | Federale A 10 ans et plus GAF | Fédéral         | E quipe     | FÉDÉRAL              | GAF - Equipe      |
| 2022   | GAF        | Regionale 7-9 ans GAF         | Performance     | E quipe     | PERF 7-9 ANS         | GAF - Equipe      |
| 2022   | GAF        | Regionale 10 ans et plus GAF  | Performance     | E quipe     | PERFORMANCE REGIONAL | GAF - Equipe      |
| 2022   | GAF        | Nationale 10 ans et plus GAF  | Performance     | E quipe     | PERFORMANCE          | GAF - Equipe      |
| 2022   | GAF        | Nationale 10-11 ans GAF       | Performance     | E quipe     | PERFORMANCE          | GAF - Equipe      |
| 2022   | GAF        | Nationale 10-13 ans GAF       | Performance     | E quipe     | PERFORMANCE          | GAF - Equipe      |
| 2022   | GAF        | Nationale 12 ans et plus GAF  | Performance     | E quipe     | FIG AMÉNAGÉ          | GAF - Equipe      |
| 2022   | GAF        | Nationale 12-15 ans GAF       | Performance     | E quipe     | PERFORMANCE          | GAF - Equipe      |
| 2022   | GAF        | Federale A 10-11 ans GAF      | Fédéral         | I ndividuel | FÉDÉRAL              | GAF - Indiv CG    |
| 2022   | GAF        | Federale A 12-13 ans GAF      | Fédéral         | I ndividuel | FÉDÉRAL              | GAF - Indiv CG    |
| 2022   | GAF        | Federale A 14-15 ans GAF      | Fédéral         | I ndividuel | FÉDÉRAL              | GAF - Indiv CG    |
| 2022   | GAF        | Federale A 16-17 ans GAF      | Fédéral         | I ndividuel | FÉDÉRAL              | GAF - Indiv CG    |
| 2022   | GAF        | Federale A 18 ans et plus GAF | Fédéral         | I ndividuel | FÉDÉRAL              | GAF - Indiv CG    |
| 2022   | GAF        | Regionale 7 ans GAF           | Performance     | I ndividuel | PERF 7-9 ANS         | GAF - Indiv CG    |
| 2022   | GAF        | Regionale 8 ans GAF           | Performance     | I ndividuel | PERF 7-9 ANS         | GAF - Indiv CG    |
| 2022   | GAF        | Regionale 9 ans GAF           | Performance     | I ndividuel | PERF 7-9 ANS         | GAF - Indiv CG    |
| 2022   | GAF        | Regionale 10-11 ans GAF       | Performance     | I ndividuel | PERFORMANCE REGIONAL | GAF - Indiv CG    |

| Saison | Discipline | Catégorie                    | Niveau pratique | Format      | Modèle calcul        | Palmarès officiel |
|--------|------------|------------------------------|-----------------|-------------|----------------------|-------------------|
| 2022   | GAF        | Regionale 12-13 ans GAF      | Performance     | I ndividuel | PERFORMANCE REGIONAL | GAF - Indiv CG    |
| 2022   | GAF        | Regionale 14-15 ans GAF      | Performance     | I ndividuel | PERFORMANCE REGIONAL | GAF - Indiv CG    |
| 2022   | GAF        | Regionale 16-17 ans GAF      | Performance     | I ndividuel | PERFORMANCE REGIONAL | GAF - Indiv CG    |
| 2022   | GAF        | Regionale 18 ans et plus GAF | Performance     | I ndividuel | PERFORMANCE REGIONAL | GAF - Indiv CG    |
| 2022   | GAF        | Nationale 10 ans GAF         | Performance     | I ndividuel | PERFORMANCE          | GAF - Indiv CG    |
| 2022   | GAF        | Nationale 11 ans GAF         | Performance     | I ndividuel | PERFORMANCE          | GAF - Indiv CG    |
| 2022   | GAF        | Nationale 12 ans GAF         | Performance     | I ndividuel | PERFORMANCE          | GAF - Indiv CG    |
| 2022   | GAF        | Nationale 13 ans GAF         | Performance     | I ndividuel | PERFORMANCE          | GAF - Indiv CG    |
| 2022   | GAF        | Nationale 14 ans GAF         | Performance     | I ndividuel | FIG AMÉNAGÉ          | GAF - Indiv CG    |
| 2022   | GAF        | Nationale 15 ans GAF         | Performance     | I ndividuel | FIG AMÉNAGÉ          | GAF - Indiv CG    |
| 2022   | GAF        | Nationale 16 ans GAF         | Performance     | I ndividuel | FIG AMÉNAGÉ          | GAF - Indiv CG    |
| 2022   | GAF        | Nationale 17 ans GAF         | Performance     | I ndividuel | FIG AMÉNAGÉ          | GAF - Indiv CG    |
| 2022   | GAF        | Nationale 18-20 ans GAF      | Performance     | I ndividuel | FIG AMÉNAGÉ          | GAF - Indiv CG    |
| 2022   | GAF        | Nationale 21 ans et plus GAF | Performance     | I ndividuel | FIG AMÉNAGÉ          | GAF - Indiv CG    |

En filières Fédérale B, Fédérale A et Performance Régionale, pour les comités régionaux qui réalisent des aménagements prévus par le règlement technique (catégories d'âge différentes, autres finalités, catégories en individuel, ajustement des modalités de notation en Fédérale A), il est nécessaire de créer les types de catégorie correspondants dans EngaGym, avec une finalité régionale et en conservant les autres paramètres à l'identique de la catégorie type créée au niveau national, en particulier le modèle de calcul

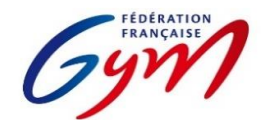

### Ressources ScoreGym - Partie 1 EngaGym - Correspondance types de catégorie - Modèles de calcul Mars 2022 - GR

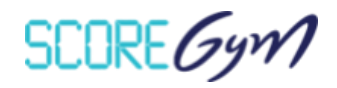

| Saison | Discipline | Catégorie                             | Niveau pratique | Format      | Appareils             | Modèle de calcul     | Palmarès officiel | D max     |
|--------|------------|---------------------------------------|-----------------|-------------|-----------------------|----------------------|-------------------|-----------|
| 2022   | GR         | Regionale 10-11 ans GR                | Fédéral         | I ndividuel | Engin Libre           | PRATIQUE FEDERALE    | GR - Indiv        | 2.500     |
| 2022   | GR         | Regionale 12-13 ans GR                | Fédéral         | I ndividuel | Engin Libre           | PRATIQUE FEDERALE    | GR - Indiv        | 3.000     |
| 2022   | GR         | Regionale 14-15 ans GR                | Fédéral         | I ndividuel | Engin Libre           | PRATIQUE FEDERALE    | GR - Indiv        | 3.000     |
| 2022   | GR         | Regionale 16-17 ans GR                | Fédéral         | I ndividuel | Engin Libre           | PRATIQUE FEDERALE    | GR - Indiv        | 3.500     |
| 2022   | GR         | Regionale 18 ans et plus GR           | Fédéral         | I ndividuel | Engin Libre           | PRATIQUE FEDERALE    | GR - Indiv        | 4.000     |
| 2022   | GR         | Federale 10-11 ans GR                 | Fédéral         | I ndividuel | Ballon                | PRATIQUE FEDERALE    | GR - Indiv        | 3.500     |
| 2022   | GR         | Federale 12-13 ans GR                 | Fédéral         | I ndividuel | Cerceau               | PRATIQUE FEDERALE    | GR - Indiv        | 4.000     |
| 2022   | GR         | Federale 14-15 ans GR                 | Fédéral         | I ndividuel | Ruban                 | PRATIQUE FEDERALE    | GR - Indiv        | 4.000     |
| 2022   | GR         | Federale 16-17 ans GR                 | Fédéral         | I ndividuel | Corde                 | PRATIQUE FEDERALE    | GR - Indiv        | 4.500     |
| 2022   | GR         | Federale 18 ans et plus GR            | Fédéral         | I ndividuel | Engin Libre           | PRATIQUE FEDERALE    | GR - Indiv        | 5.000     |
| 2022   | GR         | Nationale 7-9 ans GR                  | Performance     | I ndividuel | Mains Libres, Massues | PRATIQUE PERFORMANCE | GR - Indiv        |           |
| 2022   | GR         | Nationale 10 ans GR                   | Performance     | I ndividuel | Massues, Mains Libres | PRATIQUE PERFORMANCE | GR - Indiv        |           |
| 2022   | GR         | Nationale 11 ans GR                   | Performance     | I ndividuel | Massues, Mains Libres | PRATIQUE PERFORMANCE | GR - Indiv        |           |
| 2022   | GR         | Nationale C 10-11 ans GR              | Performance     | I ndividuel | Massues               | PRATIQUE NATIONALE C | GR - Indiv        | 5.000     |
| 2022   | GR         | Nationale C 12-13 ans GR              | Performance     | I ndividuel | Ballon                | PRATIQUE NATIONALE C | GR - Indiv        | 5.000     |
| 2022   | GR         | Nationale C 14-15 ans GR              | Performance     | I ndividuel | Cerceau               | PRATIQUE NATIONALE C | GR - Indiv        | 5.500     |
| 2022   | GR         | Nationale C 16-17 ans GR              | Performance     | I ndividuel | Massues               | PRATIQUE NATIONALE C | GR - Indiv        | 6.000     |
| 2022   | GR         | Nationale C 18 ans et plus GR         | Performance     | I ndividuel | Engin Libre           | PRATIQUE NATIONALE C | GR - Indiv        | 6.000     |
| 2022   | GR         | Nationale B 12-13 ans GR              | Performance     | I ndividuel | Mains Libres, Ballon  | PRATIQUE PERFORMANCE | GR - Indiv        |           |
| 2022   | GR         | Nationale B 14-15 ans GR              | Performance     | I ndividuel | Cerceau, Massues      | PRATIQUE PERFORMANCE | GR - Indiv        |           |
| 2022   | GR         | Nationale B 16-17 ans GR              | Performance     | I ndividuel | Ballon, Massues       | PRATIQUE PERFORMANCE | GR - Indiv        |           |
| 2022   | GR         | Nationale B 18 ans et plus GR         | Performance     | I ndividuel | Engin Libre,Ruban     | PRATIQUE PERFORMANCE | GR - Indiv        |           |
| 2022   | GR         | Nationale A 12-13 ans GR              | Performance     | I ndividuel | Massues,Cerceau       | PRATIQUE PERFORMANCE | GR - Indiv        |           |
| 2022   | GR         | Nationale A 14-15 ans GR              | Performance     | I ndividuel | Cerceau, Ruban        | PRATIQUE PERFORMANCE | GR - Indiv        |           |
| 2022   | GR         | Nationale A 16-17 ans GR              | Performance     | I ndividuel | Engin Libre,Corde     | PRATIQUE PERFORMANCE | GR - Indiv        |           |
| 2022   | GR         | Nationale A 18 ans et plus GR         | Performance     | I ndividuel | Engin Libre,Ballon    | PRATIQUE PERFORMANCE | GR - Indiv        |           |
| 2022   | GR         | Regionale Duo 13 ans et moins GR      | Fédéral         | A Ensemble  | Engin Libre           | PRATIQUE FEDERALE    | GR - Ensemble     | 4.500     |
| 2022   | GR         | Regionale Duo Toutes Catégories GR    | Fédéral         | A Ensemble  | Engin Libre           | PRATIQUE FEDERALE    | GR - Ensemble     | 5.000     |
| 2022   | GR         | Regionale Ensemble 10-11 ans GR       | Fédéral         | A Ensemble  | Engin Libre           | PRATIQUE FEDERALE    | GR - Ensemble     | 3.000     |
| 2022   | GR         | Regionale Ensemble 13 ans et moins GR | Fédéral         | A Ensemble  | Engin Libre           | PRATIQUE FEDERALE    | GR - Ensemble     | 3.500 5/1 |

| Saison | Discipline | Catégorie                                | Niveau pratique | Format      | Appareils    | Modèle de calcul     | Palmarès officiel | D max |
|--------|------------|------------------------------------------|-----------------|-------------|--------------|----------------------|-------------------|-------|
| 2022   | GR         | Regionale Ensemble 15 ans et moins GR    | Fédéral         | A Ensemble  | Engin Libre  | PRATIQUE FEDERALE    | GR - Ensemble     | 4.000 |
| 2022   | GR         | Regionale Ensemble 17 ans et moins GR    | Fédéral         | A Ensemble  | Engin Libre  | PRATIQUE FEDERALE    | GR - Ensemble     | 4.500 |
| 2022   | GR         | Regionale Ensemble Toutes Categories GR  | Fédéral         | A Ensemble  | Engin Libre  | PRATIQUE FEDERALE    | GR - Ensemble     | 4.500 |
| 2022   | GR         | Federale C Ensemble 13 ans et moins GR   | Fédéral         | A Ensemble  | Multi engins | PRATIQUE FEDERALE    | GR - Ensemble     | 4.500 |
| 2022   | GR         | Federale C Ensemble 15 ans et moins GR   | Fédéral         | A Ensemble  | Multi engins | PRATIQUE FEDERALE    | GR - Ensemble     | 5.000 |
| 2022   | GR         | Federale C Ensemble Toutes Categories GR | Fédéral         | A Ensemble  | Multi engins | PRATIQUE FEDERALE    | GR - Ensemble     | 5.500 |
| 2022   | GR         | Federale B Ensemble 10-11 ans GR         | Fédéral         | A Ensemble  | Ballon       | PRATIQUE FEDERALE    | GR - Ensemble     | 4.000 |
| 2022   | GR         | Federale B Ensemble 13 ans et moins GR   | Fédéral         | A Ensemble  | Massues      | PRATIQUE FEDERALE    | GR - Ensemble     | 4.500 |
| 2022   | GR         | Federale B Ensemble 15 ans et moins GR   | Fédéral         | A Ensemble  | Multi engins | PRATIQUE FEDERALE    | GR - Ensemble     | 5.000 |
| 2022   | GR         | Federale B Ensemble 17 ans et moins GR   | Fédéral         | A Ensemble  | Multi engins | PRATIQUE FEDERALE    | GR - Ensemble     | 5.500 |
| 2022   | GR         | Federale B Ensemble Toutes Categories GR | Fédéral         | A Ensemble  | Multi engins | PRATIQUE FEDERALE    | GR - Ensemble     | 5.500 |
| 2022   | GR         | Federale Duo 7-9 ans GR                  | Fédéral         | A Ensemble  | Engin Libre  | PRATIQUE FEDERALE    | GR - Ensemble     | 3.000 |
| 2022   | GR         | Federale A Duo 13 ans et moins GR        | Fédéral         | A Ensemble  | Massues      | PRATIQUE FEDERALE    | GR - Ensemble     | 5.000 |
| 2022   | GR         | Federale A Duo Toutes Catégories GR      | Fédéral         | A Ensemble  | Multi engins | PRATIQUE FEDERALE    | GR - Ensemble     | 6.000 |
| 2022   | GR         | Federale Ensemble 7-9 ans GR             | Fédéral         | A Ensemble  | Engin Libre  | PRATIQUE FEDERALE    | GR - Ensemble     | 3.000 |
| 2022   | GR         | Federale A Ensemble 10-11 ans GR         | Fédéral         | A Ensemble  | Massues      | PRATIQUE FEDERALE    | GR - Ensemble     | 5.000 |
| 2022   | GR         | Federale A Ensemble 13 ans et moins GR   | Fédéral         | A Ensemble  | Corde        | PRATIQUE FEDERALE    | GR - Ensemble     | 5.500 |
| 2022   | GR         | Federale A Ensemble 15 ans et moins GR   | Fédéral         | A Ensemble  | Multi engins | PRATIQUE FEDERALE    | GR - Ensemble     | 6.000 |
| 2022   | GR         | Federale A Ensemble 17 ans et moins GR   | Fédéral         | A Ensemble  | Multi engins | PRATIQUE FEDERALE    | GR - Ensemble     | 6.500 |
| 2022   | GR         | Federale A Ensemble Toutes Categories GR | Fédéral         | A Ensemble  | Multi engins | PRATIQUE FEDERALE    | GR - Ensemble     | 6.500 |
| 2022   | GR         | Nationale Duo 7-9 ans GR                 | Performance     | A Ensemble  | Engin Libre  | PRATIQUE PERFORMANCE | GR - Ensemble     |       |
| 2022   | GR         | Nationale Duo 13 ans et moins GR         | Performance     | A Ensemble  | Corde        | PRATIQUE PERFORMANCE | GR - Ensemble     | 6.000 |
| 2022   | GR         | Nationale Duo Toutes Categories GR       | Performance     | A Ensemble  | Multi engins | PRATIQUE PERFORMANCE | GR - Ensemble     | 7.000 |
| 2022   | GR         | Nationale Ensemble 7-9 ans GR            | Performance     | A Ensemble  | Engin Libre  | PRATIQUE PERFORMANCE | GR - Ensemble     |       |
| 2022   | GR         | Nationale Ensemble 10-11 ans GR          | Performance     | A Ensemble  | Cerceau      | PRATIQUE PERFORMANCE | GR - Ensemble     |       |
| 2022   | GR         | Nationale Ensemble 13 ans et moins GR    | Performance     | A Ensemble  | Cerceau      | PRATIQUE PERFORMANCE | GR - Ensemble     |       |
| 2022   | GR         | Nationale Ensemble 15 ans et moins GR    | Performance     | A Ensemble  | Multi engins | PRATIQUE PERFORMANCE | GR - Ensemble     |       |
| 2022   | GR         | Nationale Ensemble 17 ans et moins GR    | Performance     | A Ensemble  | Corde        | PRATIQUE PERFORMANCE | GR - Ensemble     |       |
| 2022   | GR         | Nationale Ensemble Toutes Categories GR  | Performance     | A Ensemble  | Multi engins | PRATIQUE PERFORMANCE | GR - Ensemble     |       |
| 2022   | GR         | Nationale par equipe GR - Indiv.         | Performance     | I ndividuel | Engin Libre  | PRATIQUE PERFORMANCE | GR - Indiv        |       |
| 2022   | GR         | Nationale par equipe GR - Ensemble       | Performance     | A Ensemble  | Ballon       | PRATIQUE PERFORMANCE | GR - Ensemble     |       |

En filière régionale, pour les comités régionaux qui choisissent de décliner différemment les catégories d'âge et/ou qui choisissent un engin spécifique pour chaque catégorie, il est nécessaire de créer les types de catégorie correspondants dans EngaGym, avec une finalité régionale et en conservant les autres paramètres à l'identique de la catégorie type créée au niveau national, en particulier le modèle de calcul

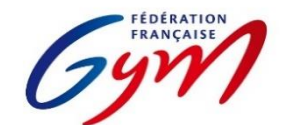

### Ressources ScoreGym - Partie 1 EngaGym - Correspondance types de catégorie - Modèles de calcul Mars 2022 - AÉROBIC

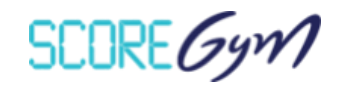

| Saison | Discipline | Catégorie                               | Niveau pratique | Format      | Appareils           | Modèle de calcul                  | Palmarès officiel |
|--------|------------|-----------------------------------------|-----------------|-------------|---------------------|-----------------------------------|-------------------|
| 2022   | AER        | Federale B Solo 9 ans AER               | Fédéral         | I ndividuel | Routine 1,Routine 2 | FÉDÉRAL B                         | AER - Solo        |
| 2022   | AER        | Federale B Groupe 7-9 ans AER           | Fédéral         | A Ensemble  | Routine 1,Routine 2 | FÉDÉRAL B                         | AER - Groupe      |
| 2022   | AER        | Federale B Groupe 10 ans et plus AERO   | Fédéral         | A Ensemble  | Routine 1,Routine 2 | FÉDÉRAL B                         | AER - Groupe      |
| 2022   | AER        | Federale B Groupe 10 ans et plus HILO   | Fédéral         | A Ensemble  | Routine 1,Routine 2 | FÉDÉRAL B                         | AER - Groupe      |
| 2022   | AER        | Federale B Groupe 10 ans et plus STEP   | Fédéral         | A Ensemble  | Routine 1,Routine 2 | FÉDÉRAL B                         | AER - Groupe      |
| 2022   | AER        | Federale A Solo 10-14 ans AER           | Fédéral         | I ndividuel | Routine             | FÉDÉRAL A                         | AER - Solo        |
| 2022   | AER        | Federale A Solo 12 ans et plus AER      | Fédéral         | I ndividuel | Routine             | FÉDÉRAL A                         | AER - Solo        |
| 2022   | AER        | Federale A Solo 18 ans et plus AER      | Fédéral         | I ndividuel | Routine             | FÉDÉRAL A                         | AER - Solo        |
| 2022   | AER        | Federale A Trio 10-14 ans AER           | Fédéral         | A Ensemble  | Routine             | FÉDÉRAL A                         | AER - Groupe      |
| 2022   | AER        | Federale A Trio 12 ans et plus AER      | Fédéral         | A Ensemble  | Routine             | FÉDÉRAL A                         | AER - Groupe      |
| 2022   | AER        | Federale A Trio 18 ans et plus AER      | Fédéral         | A Ensemble  | Routine             | FÉDÉRAL A                         | AER - Groupe      |
| 2022   | AER        | Federale A Groupe 10-14 ans AER         | Fédéral         | A Ensemble  | Routine             | FÉDÉRAL A                         | AER - Groupe      |
| 2022   | AER        | Federale A Groupe 12 ans et plus AER    | Fédéral         | A Ensemble  | Routine             | FÉDÉRAL A                         | AER - Groupe      |
| 2022   | AER        | Federale A Groupe 18 ans et plus AER    | Fédéral         | A Ensemble  | Routine             | FÉDÉRAL A                         | AER - Groupe      |
| 2022   | AER        | Nationale B Solo H/F 10-11 ans AER      | Performance     | I ndividuel | Routine             | NATIONAL B                        | AER - Solo        |
| 2022   | AER        | Nationale B Solo H/F 12-14 ans AER      | Performance     | I ndividuel | Routine             | NATIONAL B                        | AER - Solo        |
| 2022   | AER        | Nationale B Solo H/F 15 ans et plus AER | Performance     | I ndividuel | Routine             | NATIONAL B                        | AER - Solo        |
| 2022   | AER        | Nationale B Trio 10-11 ans AER          | Performance     | A Ensemble  | Routine             | NATIONAL B                        | AER - Groupe      |
| 2022   | AER        | Nationale B Trio 12 ans et plus AER     | Performance     | A Ensemble  | Routine             | NATIONAL B                        | AER - Groupe      |
| 2022   | AER        | Nationale B Trio 12-14 ans AER          | Performance     | A Ensemble  | Routine             | NATIONAL B                        | AER - Groupe      |
| 2022   | AER        | Nationale B Groupe 10-14 ans AER        | Performance     | A Ensemble  | Routine             | NATIONAL B                        | AER - Groupe      |
| 2022   | AER        | Nationale B Groupe 12 ans et plus AER   | Performance     | A Ensemble  | Routine             | NATIONAL B                        | AER - Groupe      |
| 2022   | AER        | Nationale B Groupe 12-15 ans AER        | Performance     | A Ensemble  | Routine             | NATIONAL B                        | AER - Groupe      |
| 2022   | AER        | Nationale Groupe 12 ans et plus HILO    | Performance     | A Ensemble  | Routine             | NATIONAL STEP - HILO              | AER - Groupe      |
| 2022   | AER        | Nationale Groupe 12 ans et plus STEP    | Performance     | A Ensemble  | Routine             | NATIONAL STEP - HILO              | AER - Groupe      |
| 2022   | AER        | Nationale A Solo F 10-11 ans AER        | Performance     | I ndividuel | Routine             | NATIONAL A - SOLOS / GRP HORS 15+ | AER - Solo        |
| 2022   | AER        | Nationale A Solo F 12-14 ans AER        | Performance     | I ndividuel | Routine             | NATIONAL A - SOLOS / GRP HORS 15+ | AER - Solo        |
| 2022   | AER        | Nationale A Solo F 15-17 ans AER        | Performance     | I ndividuel | Routine             | NATIONAL A - SOLOS / GRP HORS 15+ | AER - Solo 7/14   |

| Saison | Discipline | Catégorie                             | Niveau pratique | Format      | Appareils | Modèle de calcul                  | Palmarès officiel |
|--------|------------|---------------------------------------|-----------------|-------------|-----------|-----------------------------------|-------------------|
| 2022   | AER        | Nationale A Solo F 18 ans et plus AER | Performance     | I ndividuel | Routine   | NATIONAL A - SOLOS / GRP HORS 15+ | AER - Solo        |
| 2022   | AER        | Nationale A Solo H 10-14 ans AER      | Performance     | I ndividuel | Routine   | NATIONAL A - SOLOS / GRP HORS 15+ | AER - Solo        |
| 2022   | AER        | Nationale A Solo H 15 ans et plus AER | Performance     | I ndividuel | Routine   | NATIONAL A - SOLOS / GRP HORS 15+ | AER - Solo        |
| 2022   | AER        | Nationale A Trio 10-11 ans AER        | Performance     | A Ensemble  | Routine   | NATIONAL A - SOLOS / GRP HORS 15+ | AER - Groupe      |
| 2022   | AER        | Nationale A Trio 12-14 ans AER        | Performance     | A Ensemble  | Routine   | NATIONAL A - SOLOS / GRP HORS 15+ | AER - Groupe      |
| 2022   | AER        | Nationale A Trio 15 ans et plus AER   | Performance     | A Ensemble  | Routine   | NATIONAL A - 15+                  | AER - Groupe      |
| 2022   | AER        | Nationale A Groupe 10-14 ans AER      | Performance     | A Ensemble  | Routine   | NATIONAL A - SOLOS / GRP HORS 15+ | AER - Groupe      |
| 2022   | AER        | Nationale A Groupe 12-14 ans AER      | Performance     | A Ensemble  | Routine   | NATIONAL A - SOLOS / GRP HORS 15+ | AER - Groupe      |
| 2022   | AER        | Nationale A Groupe 15 ans et plus AER | Performance     | A Ensemble  | Routine   | NATIONAL A - 15+                  | AER - Groupe      |
| 2022   | AER        | Elite Solo F Junior AER               | Elite           | I ndividuel | Routine   | FIG - SOLOS / GRP JUN.            | AER - Solo        |
| 2022   | AER        | Elite Solo H Junior AER               | Elite           | I ndividuel | Routine   | FIG - SOLOS / GRP JUN.            | AER - Solo        |
| 2022   | AER        | Elite Duo Junior AER                  | Elite           | A Ensemble  | Routine   | FIG - SOLOS / GRP JUN.            | AER - Groupe      |
| 2022   | AER        | Elite Trio Junior AER                 | Elite           | A Ensemble  | Routine   | FIG - SOLOS / GRP JUN.            | AER - Groupe      |
| 2022   | AER        | Elite Groupe Junior AER               | Elite           | A Ensemble  | Routine   | FIG - SOLOS / GRP JUN.            | AER - Groupe      |
| 2022   | AER        | Elite Solo F Senior AER               | Elite           | I ndividuel | Routine   | FIG - SOLOS / GRP JUN.            | AER - Solo        |
| 2022   | AER        | Elite Solo H Senior AER               | Elite           | I ndividuel | Routine   | FIG - SOLOS / GRP JUN.            | AER - Solo        |
| 2022   | AER        | Elite Duo Senior AER                  | Elite           | A Ensemble  | Routine   | FIG - GRP SEN                     | AER - Groupe      |
| 2022   | AER        | Elite Trio Senior AER                 | Elite           | A Ensemble  | Routine   | FIG - GRP SEN                     | AER - Groupe      |
| 2022   | AER        | Elite Groupe Senior AER               | Elite           | A Ensemble  | Routine   | FIG - GRP SEN                     | AER - Groupe      |

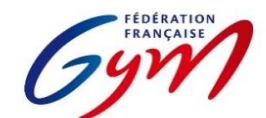

Ressources ScoreGym - Partie 1 EngaGym - Correspondance types de catégorie - Modèles de calcul Mars 2022 - TRAMPOLINE

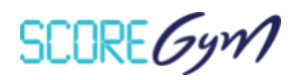

| Saison | Discipline | Categorie                          | Niveau pratique | Format      | Appareils                 | Modèle de calcul             | Palmarès officiel | MIN DIFF | MAX DIFF | MIN TOTAL              |
|--------|------------|------------------------------------|-----------------|-------------|---------------------------|------------------------------|-------------------|----------|----------|------------------------|
| 2022   | TRA        | TF Handi-TR 9-12 ans F             | Fédéral         | I ndividuel | Libre 1 (L1)              | FED SANS HD                  | TRA - Indiv       |          | 2.800    |                        |
| 2022   | TRA        | TF Handi-TR 9-12 ans H             | Fédéral         | I ndividuel | Libre 1 (L1)              | FED SANS HD                  | TRA - Indiv       |          | 2.800    |                        |
| 2022   | TRA        | TF Handi-TR 12 ans et + F          | Fédéral         | I ndividuel | Libre 1 (L1)              | FED SANS HD                  | TRA - Indiv       |          | 6.000    |                        |
| 2022   | TRA        | TF Handi-TR 12 ans et + H          | Fédéral         | I ndividuel | Libre 1 (L1)              | FED SANS HD                  | TRA - Indiv       |          | 6.000    |                        |
| 2022   | TRA        | Federale 7-8 ans Femme TRI         | Fédéral         | I ndividuel | Libre 1 (L1)              | FED SANS HD                  | TRA - Indiv       |          | 1.200    |                        |
| 2022   | TRA        | Federale 7-8 ans Homme TRI         | Fédéral         | I ndividuel | Libre 1 (L1)              | FED SANS HD                  | TRA - Indiv       |          | 1.200    |                        |
| 2022   | TRA        | Federale 9-10 ans Femme TRI        | Fédéral         | I ndividuel | Libre 1 (L1)              | FED SANS HD                  | TRA - Indiv       |          | 1.600    |                        |
| 2022   | TRA        | Federale 9-10 ans Homme TRI        | Fédéral         | I ndividuel | Libre 1 (L1)              | FED SANS HD                  | TRA - Indiv       |          | 1.600    |                        |
| 2022   | TRA        | Federale 11-12 ans Femme TRI       | Fédéral         | I ndividuel | Libre 1 (L1)              | FED SANS HD                  | TRA - Indiv       |          | 2.800    |                        |
| 2022   | TRA        | Federale 11-12 ans Homme TRI       | Fédéral         | I ndividuel | Libre 1 (L1)              | FED SANS HD                  | TRA - Indiv       |          | 2.800    |                        |
| 2022   | TRA        | Federale 13-14 ans Femme TRI       | Fédéral         | I ndividuel | Libre 1 (L1)              | FED SANS HD                  | TRA - Indiv       |          | 4.000    |                        |
| 2022   | TRA        | Federale 13-14 ans Homme TRI       | Fédéral         | I ndividuel | Libre 1 (L1)              | FED SANS HD                  | TRA - Indiv       |          | 4.400    |                        |
| 2022   | TRA        | Federale 15-16 ans Femme TRI       | Fédéral         | I ndividuel | Libre 1 (L1)              | FED SANS HD                  | TRA - Indiv       |          | 5.700    |                        |
| 2022   | TRA        | Federale 15-16 ans Homme TRI       | Fédéral         | I ndividuel | Libre 1 (L1)              | FED SANS HD                  | TRA - Indiv       |          | 5.800    |                        |
| 2022   | TRA        | Federale 17 ans et plus Femme TRI  | Fédéral         | I ndividuel | Libre 1 (L1)              | FED SANS HD                  | TRA - Indiv       |          | 5.900    |                        |
| 2022   | TRA        | Federale 17 ans et plus Homme TRI  | Fédéral         | I ndividuel | Libre 1 (L1)              | FED SANS HD                  | TRA - Indiv       |          | 6.000    |                        |
| 2022   | TRA        | Nationale 9 ans Femme TRI          | Performance     | I ndividuel | Libre 2 (L2),Libre 1 (L1) | TRI NAT (9/10/11/12/13-14)   | TRA - Indiv       | 1.300    | 3.100    | 75.000                 |
| 2022   | TRA        | Nationale 9 ans Homme TRI          | Performance     | I ndividuel | Libre 1 (L1),Libre 2 (L2) | TRI NAT (9/10/11/12/13-14)   | TRA - Indiv       | 1.300    | 3.100    | 75.000                 |
| 2022   | TRA        | Nationale 10 ans Femme TRI         | Performance     | I ndividuel | Libre 1 (L1),Libre 2 (L2) | TRI NAT (9/10/11/12/13-14)   | TRA - Indiv       | 1.300    | 3.100    | 76.000                 |
| 2022   | TRA        | Nationale 10 ans Homme TRI         | Performance     | I ndividuel | Libre 2 (L2),Libre 1 (L1) | TRI NAT (9/10/11/12/13-14)   | TRA - Indiv       | 1.300    | 3.100    | 76.000                 |
| 2022   | TRA        | Nationale 11 ans Femme TRI         | Performance     | I ndividuel | Libre 2 (L2),Libre 1 (L1) | TRI NAT (9/10/11/12/13-14)   | TRA - Indiv       | 2.300    | 4.400    | 77.000                 |
| 2022   | TRA        | Nationale 11 ans Homme TRI         | Performance     | I ndividuel | Libre 2 (L2),Libre 1 (L1) | TRI NAT (9/10/11/12/13-14)   | TRA - Indiv       | 2.300    | 4.400    | 77.000                 |
| 2022   | TRA        | Nationale 12 ans Femme TRI         | Performance     | I ndividuel | Libre 1 (L1),Libre 2 (L2) | TRI NAT (9/10/11/12/13-14)   | TRA - Indiv       | 3.200    | 5.700    | 78.000                 |
| 2022   | TRA        | Nationale 12 ans Homme TRI         | Performance     | I ndividuel | Libre 1 (L1),Libre 2 (L2) | TRI NAT (9/10/11/12/13-14)   | TRA - Indiv       | 3.200    | 5.700    | 78.000                 |
| 2022   | TRA        | Nationale 13-14 ans Femme TRI      | Performance     | I ndividuel | Libre 1 (L1),Libre 2 (L2) | TRI NAT (9/10/11/12/13-14)   | TRA - Indiv       | 3.800    | 6.200    | 80.500                 |
| 2022   | TRA        | Nationale 13-14 ans Homme TRI      | Performance     | I ndividuel | Libre 2 (L2),Libre 1 (L1) | TRI NAT (9/10/11/12/13-14)   | TRA - Indiv       | 4.100    | 7.400    | 81.500                 |
| 2022   | TRA        | Nationale 15-16 ans Femme TRI      | Performance     | I ndividuel | Libre 1 (L1),Libre 2 (L2) | TRI EL + NAT (15-16/17 ET +) | TRA - Indiv       | 5.100    | 7.600    | 82.500                 |
| 2022   | TRA        | Nationale 15-16 ans Homme TRI      | Performance     | I ndividuel | Libre 1 (L1),Libre 2 (L2) | TRI EL + NAT (15-16/17 ET +) | TRA - Indiv       | 5.800    | 9.000    | 85.500                 |
| 2022   | TRA        | Nationale 17 ans et plus Femme TRI | Performance     | I ndividuel | Libre 2 (L2),Libre 1 (L1) | TRI EL + NAT (15-16/17 ET +) | TRA - Indiv       | 5.800    | 11.000   | 84.500                 |
| 2022   | TRA        | Nationale 17 ans et plus Homme TRI | Performance     | I ndividuel | Libre 1 (L1),Libre 2 (L2) | TRI EL + NAT (15-16/17 ET +) | TRA - Indiv       | 6.800    | 14.000   | 88.500 <sup>9/14</sup> |

| Saison | Discipline | Categorie                                | Niveau pratique | Format      | Appareils                 | Modèle de calcul             | Palmarès officiel | MIN DIFF | MAX DIFF | MIN TOTAL |
|--------|------------|------------------------------------------|-----------------|-------------|---------------------------|------------------------------|-------------------|----------|----------|-----------|
| 2022   | TRA        | Elite 10 ans Mixte TRI                   | Elite           | I ndividuel | Libre 2 (L2),Libre 1 (L1) | TRI EL + NAT (15-16/17 ET +) | TRA - Indiv       | 2.900    |          | 77.000    |
| 2022   | TRA        | Elite 11 ans Femme TRI                   | Elite           | I ndividuel | Libre 1 (L1),Libre 2 (L2) | TRI EL + NAT (15-16/17 ET +) | TRA - Indiv       | 4.100    |          | 79.000    |
| 2022   | TRA        | Elite 11 ans Homme TRI                   | Elite           | I ndividuel | Libre 2 (L2),Libre 1 (L1) | TRI EL + NAT (15-16/17 ET +) | TRA - Indiv       | 4.100    |          | 79.000    |
| 2022   | TRA        | Elite 12 ans Femme TRI                   | Elite           | I ndividuel | Libre 1 (L1),Libre 2 (L2) | TRI EL + NAT (15-16/17 ET +) | TRA - Indiv       | 5.100    |          | 80,000    |
| 2022   | TRA        | Elite 12 ans Homme TRI                   | Elite           | I ndividuel | Libre 1 (L1),Libre 2 (L2) | TRI EL + NAT (15-16/17 ET +) | TRA - Indiv       | 5.100    |          | 80,000    |
| 2022   | TRA        | Elite 13-14 ans Femme TRI                | Elite           | I ndividuel | Libre 2 (L2),Libre 1 (L1) | TRI EL + NAT (15-16/17 ET +) | TRA - Indiv       | 5.800    |          | 82.500    |
| 2022   | TRA        | Elite 13-14 ans Homme TRI                | Elite           | I ndividuel | Libre 1 (L1),Libre 2 (L2) | TRI EL + NAT (15-16/17 ET +) | TRA - Indiv       | 6.800    |          | 84.000    |
| 2022   | TRA        | Elite 15-16 ans Femme TRI                | Elite           | I ndividuel | Libre 2 (L2),Libre 1 (L1) | TRI EL + NAT (15-16/17 ET +) | TRA - Indiv       | 7.200    |          | 84.500    |
| 2022   | TRA        | Elite 15-16 ans Homme TRI                | Elite           | I ndividuel | Libre 2 (L2),Libre 1 (L1) | TRI EL + NAT (15-16/17 ET +) | TRA - Indiv       | 8.800    |          | 88.500    |
| 2022   | TRA        | Elite 17-21 ans Femme TRI                | Elite           | I ndividuel | Libre 2 (L2)              | TRI EL (17-21/SENIOR)        | TRA - Indiv       | 9.100    |          | 47.000    |
| 2022   | TRA        | Elite 17-21 ans Homme TRI                | Elite           | I ndividuel | Libre 2 (L2)              | TRI EL (17-21/SENIOR)        | TRA - Indiv       | 11.000   |          | 51.000    |
| 2022   | TRA        | Elite Senior Femme TRI                   | Elite           | I ndividuel | Libre 2 (L2)              | TRI EL (17-21/SENIOR)        | TRA - Indiv       | 11.900   |          | 51.000    |
| 2022   | TRA        | Elite Senior Homme TRI                   | Elite           | I ndividuel | Libre 2 (L2)              | TRI EL (17-21/SENIOR)        | TRA - Indiv       | 15.000   |          | 56.000    |
| 2022   | TRA        | National Synchronisé 9-11 ans TRS        | Performance     | A Ensemble  | Libre 2 (L2)              | TRS SANS EPE                 | TRA - Synchro     | 1.300    | 3.100    | 35.000    |
| 2022   | TRA        | National Synchronisé 11-13 ans TRS       | Performance     | A Ensemble  | Libre 2 (L2)              | TRS SANS EPE                 | TRA - Synchro     | 2.300    | 4.400    | 36.000    |
| 2022   | TRA        | National Synchronisé 13-15 ans TRS       | Performance     | A Ensemble  | Libre 2 (L2)              | TRS SANS EPE                 | TRA - Synchro     | 3.800    | 7.400    | 37.000    |
| 2022   | TRA        | National Synchronisé 15 ans et + TRS     | Performance     | A Ensemble  | Libre 2 (L2)              | TRS SANS EPE                 | TRA - Synchro     | 5.100    | 10.500   | 38.000    |
| 2022   | TRA        | Elite synchronisé 11-12 Mx TRS           | Elite           | A Ensemble  | Libre 2 (L2)              | TRS SANS EPE                 | TRA - Synchro     | 4.100    |          | 37.000    |
| 2022   | TRA        | Elite synchronisé 13-14 Mx TRS           | Elite           | A Ensemble  | Libre 2 (L2)              | TRS SANS EPE                 | TRA - Synchro     | 5.500    |          | 38.000    |
| 2022   | TRA        | Elite synchronisé 15-16 ans Femmes TRS   | Elite           | A Ensemble  | Libre 2 (L2)              | TRS SANS EPE                 | TRA - Synchro     | 6.500    |          | 38.500    |
| 2022   | TRA        | Elite Synchronisé 15-16 ans Hommes TRS   | Elite           | A Ensemble  | Libre 2 (L2)              | TRS SANS EPE                 | TRA - Synchro     | 7.500    |          | 39.500    |
| 2022   | TRA        | Elite synchronisé 17 ans et + Femmes TRS | Elite           | A Ensemble  | Libre 2 (L2)              | TRS SANS EPE                 | TRA - Synchro     | 8.600    |          | 40.500    |
| 2022   | TRA        | Elite Synchronisé 17 ans et + Hommes TRS | Elite           | A Ensemble  | Libre 2 (L2)              | TRS SANS EPE                 | TRA - Synchro     | 10.600   |          | 42.500    |

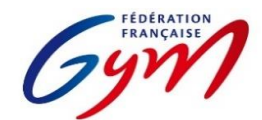

### Ressources ScoreGym - Partie 1 EngaGym - Correspondance types de catégorie - Modèles de calcul Mars 2022 - TUMBLING

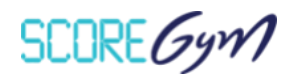

| Saison | Discipline | Catégorie                         | Niveau pratique | Format      | Appareils                                    | Modèle de calcul            | Palmarès officiel | MIN DIFF | MIN TOTAL |
|--------|------------|-----------------------------------|-----------------|-------------|----------------------------------------------|-----------------------------|-------------------|----------|-----------|
| 2022   | TUM        | TF Challenge 9-14 ans TU          | Fédéral         | E quipe     | Libre 1,Libre 2,Acrobatie                    | FEDERAL SANS EPE            | TUM - Equipe      |          |           |
| 2022   | TUM        | TF Challenge Toutes catégories TU | Fédéral         | E quipe     | Libre 1,Libre 2,Acrobatie                    | FEDERAL SANS EPE            | TUM - Equipe      |          |           |
| 2022   | TUM        | Nationale 9-10 ans Mixte TU       | Performance     | I ndividuel | Vitesse, Stabilité, Imposé, Acrobatie, Libre | 9-10 ANS SIR SANS EPE       | TUM - IndivM      | 0.900    | 34.900    |
| 2022   | TUM        | Nationale 11-12 ans Homme TU      | Performance     | I ndividuel | Imposé, Vitesse, Acrobatie, Libre            | NATIONAL 11-12 SANS EPE     | TUM - IndivM      | 1.200    | 32.800    |
| 2022   | TUM        | Nationale 11-12 ans Femme TU      | Performance     | I ndividuel | Imposé, Vitesse, Acrobatie, Libre            | NATIONAL 11-12 SANS EPE     | TUM - IndivM      | 1.200    | 32.800    |
| 2022   | TUM        | Nationale 13-14 ans Femme TU      | Performance     | I ndividuel | Acrobatie, Vitesse, Libre 1, Libre 2         | NAEL 13-14 SANS EPE NA15-16 | TUM - IndivM      | 2.200    | 35.200    |
| 2022   | TUM        | Nationale 13-14 ans Homme TU      | Performance     | I ndividuel | Acrobatie, Vitesse, Libre 1, Libre 2         | NAEL 13-14 SANS EPE NA15-16 | TUM - IndivM      | 2.200    | 35.200    |
| 2022   | TUM        | Nationale 15-16 ans Femme TU      | Performance     | I ndividuel | Libre 1,Libre 2                              | NAEL 13-14 SANS EPE NA15-16 | TUM - Indiv       | 3.800    | 36.800    |
| 2022   | TUM        | Nationale 15-16 ans Homme TU      | Performance     | I ndividuel | Libre 1,Libre 2                              | NAEL 13-14 SANS EPE NA15-16 | TUM - Indiv       | 3.800    | 36.800    |
| 2022   | TUM        | Nationale 17 ans et plus Femme TU | Performance     | I ndividuel | Libre 1,Libre 2                              | FIG SANS EPE                | TUM - Indiv       | 3.100    | 35.100    |
| 2022   | TUM        | Nationale 17 ans et plus Homme TU | Performance     | I ndividuel | Libre 1,Libre 2                              | FIG SANS EPE                | TUM - Indiv       | 3.900    | 35.900    |
| 2022   | TUM        | Elite 13-14 ans Femme TU          | Elite           | I ndividuel | Acrobatie, Vitesse, Libre 1, Libre 2         | NAEL 13-14 SANS EPE NA15-16 | TUM - IndivM      | 5.000    | 37.000    |
| 2022   | TUM        | Elite 13-14 ans Homme TU          | Elite           | I ndividuel | Acrobatie, Vitesse, Libre 1, Libre 2         | NAEL 13-14 SANS EPE NA15-16 | TUM - IndivM      | 5.000    | 37.000    |
| 2022   | TUM        | Elite 15-16 ans Femme TU          | Elite           | I ndividuel | Libre 1,Libre 2                              | FIG SANS EPE                | TUM - IndivM      | 6.000    | 38.000    |
| 2022   | TUM        | Elite 15-16 ans Homme TU          | Elite           | I ndividuel | Libre 1,Libre 2                              | FIG SANS EPE                | TUM - IndivM      | 7.700    | 39.700    |
| 2022   | TUM        | Elite Senior Femme TU             | Elite           | I ndividuel | Libre 1,Libre 2                              | FIG SANS EPE                | TUM - Indiv       | 7.300    | 39.300    |
| 2022   | TUM        | Elite Senior Homme TU             | Elite           | I ndividuel | Libre 1,Libre 2                              | FIG SANS EPE                | TUM - Indiv       | 9.600    | 41.600    |

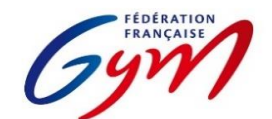

Ressources ScoreGym - Partie 1 EngaGym - Correspondance types de catégorie - Modèles de calcul Mars 2022 - GAc

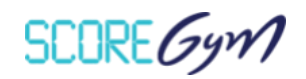

| Saison | Discipline | Catégorie                                 | Niveau pratique | Format     | Appareils                 | Modèle de calcul | Palmarès officiel |
|--------|------------|-------------------------------------------|-----------------|------------|---------------------------|------------------|-------------------|
| 2022   | GAC        | Fédérale A 7-14 ans Duos GAc              | Fédéral         | A Ensemble | Combiné                   | FEDERAL          | GAC - Unité       |
| 2022   | GAC        | Fédérale A 7-14 ans Trios GAc             | Fédéral         | A Ensemble | Combiné                   | FEDERAL          | GAC - Unité       |
| 2022   | GAC        | Fédérale A Toutes categories Duos GAC     | Fédéral         | A Ensemble | Combiné                   | FEDERAL          | GAC - Unité       |
| 2022   | GAC        | Fédérale A Toutes categories Quatuors GAc | Fédéral         | A Ensemble | Combiné                   | FEDERAL          | GAC - Unité       |
| 2022   | GAC        | Fédérale A Toutes categories Trios GAC    | Fédéral         | A Ensemble | Combiné                   | FEDERAL          | GAC - Unité       |
| 2022   | GAC        | Fédérale B 7-13 ans Duos GAc              | Fédéral         | A Ensemble | Combiné                   | FEDERAL          | GAC - Unité       |
| 2022   | GAC        | Fédérale B 7-13 ans Quatuors GAc          | Fédéral         | A Ensemble | Combiné                   | FEDERAL          | GAC - Unité       |
| 2022   | GAC        | Fédérale B 7-13 ans Trios GAc             | Fédéral         | A Ensemble | Combiné                   | FEDERAL          | GAC - Unité       |
| 2022   | GAC        | Fédérale B Toutes categories Duos GAC     | Fédéral         | A Ensemble | Combiné                   | FEDERAL          | GAC - Unité       |
| 2022   | GAC        | Fédérale B Toutes categories Trios GAC    | Fédéral         | A Ensemble | Combiné                   | FEDERAL          | GAC - Unité       |
| 2022   | GAC        | Nationale A TC Duo Femme GAC              | Performance     | A Ensemble | Statique, Dynamique       | NATIONAL A       | GAC - Unité       |
| 2022   | GAC        | Nationale A TC Duo Homme GAC              | Performance     | A Ensemble | Statique, Dynamique       | NATIONAL A       | GAC - Unité       |
| 2022   | GAC        | Nationale A TC Duos Mixte GAc             | Performance     | A Ensemble | Statique, Dynamique       | NATIONAL A       | GAC - Unité       |
| 2022   | GAC        | Nationale A TC Quatuors H GAC             | Performance     | A Ensemble | Statique, Dynamique       | NATIONAL A       | GAC - Unité       |
| 2022   | GAC        | Nationale A TC Trios F GAc                | Performance     | A Ensemble | Statique, Dynamique       | NATIONAL A       | GAC - Unité       |
| 2022   | GAC        | Nationale B 8-15 ans Duos F GAC           | Performance     | A Ensemble | Combiné                   | NATIONAL B       | GAC - Unité       |
| 2022   | GAC        | Nationale B 8-15 ans Duos H-Mx GAc        | Performance     | A Ensemble | Combiné                   | NATIONAL B       | GAC - Unité       |
| 2022   | GAC        | Nationale B 8-15 ans Trios F GAC          | Performance     | A Ensemble | Combiné                   | NATIONAL B       | GAC - Unité       |
| 2022   | GAC        | Nationale B TC Duo Femme GAC              | Performance     | A Ensemble | Combiné                   | NATIONAL B       | GAC - Unité       |
| 2022   | GAC        | Nationale B TC Duo H/Mx GAc               | Performance     | A Ensemble | Combiné                   | NATIONAL B       | GAC - Unité       |
| 2022   | GAC        | Nationale B TC Quatuors H-Mx GAC          | Performance     | A Ensemble | Combiné                   | NATIONAL B       | GAC - Unité       |
| 2022   | GAC        | Nationale B TC Trios F GAc                | Performance     | A Ensemble | Combiné                   | NATIONAL B       | GAC - Unité       |
| 2022   | GAC        | Elite Avenir Duo Femme GAC                | Elite           | A Ensemble | Combiné, Avenir Technique | AVENIR ESPOIR    | GAC - Unité       |
| 2022   | GAC        | Elite Avenir Duo Homme GAC                | Elite           | A Ensemble | Combiné, Avenir Technique | AVENIR ESPOIR    | GAC - Unité       |
| 2022   | GAC        | Elite Avenir Duo Mx GAC                   | Elite           | A Ensemble | Combiné, Avenir Technique | AVENIR ESPOIR    | GAC - Unité       |
| 2022   | GAC        | Elite Avenir Quatuor Homme GAC            | Elite           | A Ensemble | Combiné, Avenir Technique | AVENIR ESPOIR    | GAC - Unité       |
| 2022   | GAC        | Elite Avenir Trio Femme GAC               | Elite           | A Ensemble | Combiné, Avenir Technique | AVENIR ESPOIR    | GAC - Unité       |
| 2022   | GAC        | Elite Espoir Duo Femme GAC                | Elite           | A Ensemble | Statique, Dynamique       | AVENIR ESPOIR    | GAC - Unité       |
| 2022   | GAC        | Elite Espoir Duo Homme GAC                | Elite           | A Ensemble | Statique, Dynamique       | AVENIR ESPOIR    | GAC - Unité       |
| 2022   | GAC        | Elite Espoir Duo Mx GAC                   | Elite           | A Ensemble | Statique, Dynamique       | AVENIR ESPOIR    | GAC - Unité 12/14 |

| Saison | Discipline | Catégorie                      | Niveau pratique | Format     | Appareils                    | Modèle de calcul | Palmarès officiel |
|--------|------------|--------------------------------|-----------------|------------|------------------------------|------------------|-------------------|
| 2022   | GAC        | Elite Espoir Quatuor Homme GAC | Elite           | A Ensemble | Statique, Dynamique          | AVENIR ESPOIR    | GAC - Unité       |
| 2022   | GAC        | Elite Espoir Trio Femme GAC    | Elite           | A Ensemble | Statique, Dynamique          | AVENIR ESPOIR    | GAC - Unité       |
| 2022   | GAC        | Elite Junior Duo Femme GAC     | Elite           | A Ensemble | Statique, Dynamique, Combiné | ELITE            | GAC - Unité       |
| 2022   | GAC        | Elite Junior Duo Homme GAC     | Elite           | A Ensemble | Statique, Dynamique, Combiné | ELITE            | GAC - Unité       |
| 2022   | GAC        | Elite Junior Duo Mx GAC        | Elite           | A Ensemble | Statique, Dynamique, Combiné | ELITE            | GAC - Unité       |
| 2022   | GAC        | Elite Junior Quatuor Homme GAC | Elite           | A Ensemble | Statique, Dynamique, Combiné | ELITE            | GAC - Unité       |
| 2022   | GAC        | Elite Junior Trio Femme GAC    | Elite           | A Ensemble | Statique, Dynamique, Combiné | ELITE            | GAC - Unité       |
| 2022   | GAC        | Elite Senior Duo Femme GAC     | Elite           | A Ensemble | Statique, Dynamique, Combiné | ELITE            | GAC - Unité       |
| 2022   | GAC        | Elite Senior Duo Homme GAC     | Elite           | A Ensemble | Statique, Dynamique, Combiné | ELITE            | GAC - Unité       |
| 2022   | GAC        | Elite Senior Duo Mx GAC        | Elite           | A Ensemble | Statique, Dynamique, Combiné | ELITE            | GAC - Unité       |
| 2022   | GAC        | Elite Senior Quatuor Homme GAC | Elite           | A Ensemble | Statique, Dynamique, Combiné | ELITE            | GAC - Unité       |
| 2022   | GAC        | Elite Senior Trio Femme GAC    | Elite           | A Ensemble | Statique, Dynamique, Combiné | ELITE            | GAC - Unité       |

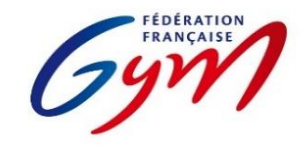

Ressources ScoreGym - Partie 1 EngaGym - Correspondance types de catégorie - Modèles de calcul Mars 2022 - TEAMGYM

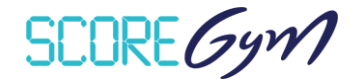

| Saison | Discipline | Catégorie                           | Niveau pratique | Format     | Modèle de calcul  | Palmarès officiel |
|--------|------------|-------------------------------------|-----------------|------------|-------------------|-------------------|
| 2022   | TEAMGYM    | Teamgym Fédérale A 10-15 ans        | Fédéral         | A Ensemble | MODELE TMG FED    | TMG               |
| 2022   | TEAMGYM    | Teamgym Fédérale A adulte           | Fédéral         | A Ensemble | MODELE TMG FED    | TMG               |
| 2022   | TEAMGYM    | Teamgym Fédérale A feminine         | Fédéral         | A Ensemble | MODELE TMG FED    | TMG               |
| 2022   | TEAMGYM    | Teamgym Fédérale A mixte/masculine  | Fédéral         | A Ensemble | MODELE TMG FED    | TMG               |
| 2022   | TEAMGYM    | Teamgym Fédérale B 10-15 ans        | Fédéral         | A Ensemble | MODELE TMG FED    | TMG               |
| 2022   | TEAMGYM    | Teamgym Fédérale B adulte           | Fédéral         | A Ensemble | MODELE TMG FED    | TMG               |
| 2022   | TEAMGYM    | Teamgym Fédérale B féminine         | Fédéral         | A Ensemble | MODELE TMG FED    | TMG               |
| 2022   | TEAMGYM    | Teamgym Fédérale B mixte/masculine  | Fédéral         | A Ensemble | MODELE TMG FED    | TMG               |
| 2022   | TEAMGYM    | Teamgym Fédérale C                  | Fédéral         | A Ensemble | MODELE TMG FED    | TMG               |
| 2022   | TEAMGYM    | Teamgym Nationale A 12 ans et +     | Performance     | A Ensemble | MODELE TMG PERF   | TMG               |
| 2022   | TEAMGYM    | Teamgym Nationale B feminine        | Performance     | A Ensemble | MODELE TMG PERF   | TMG               |
| 2022   | TEAMGYM    | Teamgym Nationale B Junior          | Performance     | A Ensemble | MODELE TMG PERF   | TMG               |
| 2022   | TEAMGYM    | Teamgym Nationale B mixte/masculine | Performance     | A Ensemble | MODELE TMG PERF   | TMG               |
| 2022   | TEAMGYM    | Teamgym Nationale C 12 ans et +     | Performance     | A Ensemble | MODELE TMG PERF   | TMG               |
| 2022   | TEAMGYM    | Teamgym Nationale C Junior          | Performance     | A Ensemble | MODELE TMG PERF   | TMG               |
| 2022   | TEAMGYM    | Teamgym Europe Junior féminine      | Performance     | A Ensemble | MODELE TMG EUROPE | TMG               |
| 2022   | TEAMGYM    | Teamgym Europe Junior masculin      | Performance     | A Ensemble | MODELE TMG EUROPE | TMG               |
| 2022   | TEAMGYM    | Teamgym Europe Junior mixte         | Performance     | A Ensemble | MODELE TMG EUROPE | TMG               |
| 2022   | TEAMGYM    | Teamgym Europe feminine             | Performance     | A Ensemble | MODELE TMG EUROPE | TMG               |
| 2022   | TEAMGYM    | Teamgym Europe masculin             | Performance     | A Ensemble | MODELE TMG EUROPE | TMG               |
| 2022   | TEAMGYM    | Teamgym Europe mixte                | Performance     | A Ensemble | MODELE TMG EUROPE | TMG               |

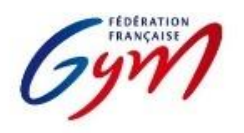

Ressources ScoreGym - Partie 1 Choix des modèles de calcul Mars 2022 - TRAMPOLINE

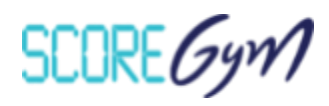

En fonction du type de compétition et de la configuration matérielle mise en place pour la gestion informatique, il peut être nécessaire de modifier le modèle de calcul, celui appliqué par défaut n'étant pas pertinent.

Les tableaux ci-après permettent de se répérer dans les modèles de calcul paramétrés par défaut et/ou à prendre en compte.

La modification du modèle est à réaliser dans ScoreGym, après la synchronisation descendante de l'événement et avant le début de la compétition.

Cette modification se fait dans le module Configuration événement.

Attention, il faut faire les changements catégorie par catégorie et pas de façon groupée.

| Filière                                                            | Catégories concernées                                                                                  | Modèles paramétrés par<br>défaut | Modèles en cas d'utilisation<br>de tablettes individuelles |  |
|--------------------------------------------------------------------|----------------------------------------------------------------------------------------------------|----------------------------------|------------------------------------------------------------|--|
| Filière Fédérale                                                   | 7-8 ans<br>9-10 ans<br>11-12 ans<br>13-14 ans                                                          | FED SANS HD                      | FED EPE AVEC HD                                            |  |
|                                                                    | NAT 9 ans<br>NAT 10 ans<br>NAT 11 ans<br>NAT 12 ans<br>NAT 13-14 ans                                   | TRI NAT<br>(9/10/11/12/13-14)    | TRI NAT EPE<br>(9/10/11/12/13-14)                          |  |
| Filière Nationale et Elite                                         | EL 10 ans<br>EL 11 ans<br>EL 12ans<br>EL 13-14 ans<br>EL 15-16 ans<br>NAT 15-16 ans<br>NAT 17 ans et + | TRI EL + NAT<br>(15-16/17 ET +)  | TRI EL + NAT EPE (15-<br>16/17+)                           |  |
|                                                                    | EL 17-21 ans<br>EL Senior<br>EL 17-21 ans<br>EL Senior                                                 | TRI EL (17-21/SENIOR)            | TRI EL EPE<br>(17-21/SENIOR)                               |  |
| SYNCHRO Toutes catégories NAT et EL<br>Toutes catégories NAT et EL |                                                                                                    | TRS SANS EPE                     | TRS AVEC EPE                                               |  |
| Championnat de France<br>Equipes                                   |                                                                                                    |                                  |                                                            |  |

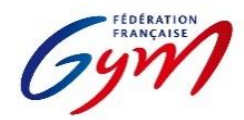

### Ressources ScoreGym - Partie 1 Choix des modèles de calcul Mars 2022 - TRAMPOLINE

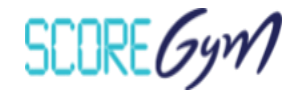

| Filière                          | Filière Catégories concernées Modèles Commentaire                                                      |                                | Nb Juges exécution                                                                                 | Nb juges HD                                 | Tof         | Diff | Synchro |   |
|----------------------------------|----------------------------------------------------------------------------------------------------|--------------------------------|----------------------------------------------------------------------------------------------------|---------------------------------------------|-------------|------|---------|---|
|                                  | 7-8 ans                                                                                                | FED SANS HD                    | Fédérale <b>sans</b> élément par élément et<br><b>sans</b> note de déplacement                     | 4 ou 6                                      | 0           | 0    | 1       |   |
| Filière Fédérale                 | 9-10 ans<br>11-12 ans                                                                                  | FED HD                         | Fédérale <b>sans</b> élément par élément et<br>avec la note de déplacement                         | 4 ou 6                                      | 1 ou 2      | 0    | 1       |   |
| rillere rederale                 | 13-14 ans<br>15-16 ans                                                                                 | FED EPE SANS HD                | Fédérale <b>avec</b> élément par élément<br><b>sans</b> la note HD                                 | 4 ou 6                                      | 0           | 0    | 1       |   |
|                                  | 17 ans et +                                                                                            | FED EPE AVEC HD                | Fédérale <u>avec</u> élément par élément et<br><u>avec</u> la note de déplacement                  | 4 ou 6                                      | 1 ou 2      | 0    | 1       |   |
|                                  | NAT 9 ans<br>NAT 10 ans                                                                                | TRI NAT (9/10/11/12/13-14)     | Filière nationale 9/10/11/12 et 13-14<br><u>sans</u> élément par élément                           | 4 ou 6                                      | 1 ou 2      | 1    | 1       |   |
|                                  | NAT 11 ans<br>NAT 12 ans<br>NAT 13-14 ans                                                              | TRI NAT EPE (9/10/11/12/13-14) | Filière nationale 9/10/11/12 et 13-14<br>avec élément par élément                                  | 4 ou 6                                      | 1 ou 2      | 1    | 1       |   |
| Filière Nationale et             | EL 10 ans<br>EL 11 ans<br>EL 12ans<br>EL 13-14 ans<br>EL 15-16 ans<br>NAT 15-16 ans<br>NAT 17 ans et + | TRI EL + NAT (15-16/17 ET +)   | Filière élite 10/11/12/13-14/15-16 -<br>NAT 15-16/17 et + <u>sans</u> élément par<br>élément       | 4 ou 6                                      | 1 ou 2      | 1    | 1       |   |
| Ente                             |                                                                                                    | TRI EL + NAT EPE (15-16/17+)   | Filière élite 10/11/12/13-14/15-16 -<br>NAT 15-16/17 et + <mark>avec</mark> élément par<br>élément | 4 ou 6                                      | 1 ou 2      | 1    | 1       |   |
|                                  | EL 17-21 ans<br>EL Senior                                                                              | TRI EL (17-21/SENIOR)          | Filière élite catégorie 17-21 ans et<br>senior <u>sans</u> élément par élément                     | 4 ou 6                                      | 1 ou 2      | 1    | 1       |   |
|                                  | EL 17-21 ans<br>EL Senior                                                                              | TRI EL EPE (17-21/SENIOR)      | Filière élite catégorie 17-21 ans et<br>senior <mark>avec</mark> élément par élément               | 4 ou 6                                      | 1 ou 2      | 1    | 1       |   |
| SYNCHRO                          | Toutes catégories<br>NAT et EL                                                                         | TRS SANS EPE                   | Synchro <b>sans</b> élément par élément                                                            | 4 ou 6 (2 ou 3 sur TR1<br>/ 2 ou 3 sur TR2) | 1 ou 2 ou 4 | 0    | 1       | 1 |
|                                  | Toutes catégories<br>NAT et EL                                                                         | TRS AVEC EPE                   | Synchro <u>avec</u> élément par élément                                                            | 4 ou 6 (2 ou 3 sur TR1<br>/ 2 ou 3 sur TR2) | 1 ou 2 ou 4 | 0    | 1       | 1 |
| Championnat de<br>France Equipes |                                                                                                    | DN EPE                         | Libre élément par élément                                                                          | 4 ou 6                                      | 1 ou 2      | 1    | 1       |   |

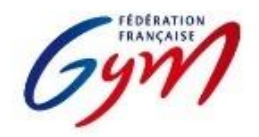

Ressources ScoreGym - Partie 1 Choix des modèles de calcul Mars 2022 - TUMBLING

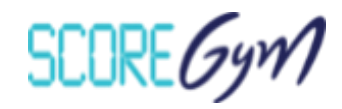

En fonction du type de compétition et de la configuration matérielle mise en place pour la gestion informatique, il peut être nécessaire de modifier le modèle de calcul, celui appliqué par défaut n'étant pas pertinent.

Le tableau ci-dessous permet de se répérer dans les modèles de calcul paramétrés par défaut et/ou à prendre en compte.

La modification du modèle est à réaliser dans ScoreGym, après la synchronisation descendante de l'événement et avant le début de la compétition.

Cette modification se fait dans le module Configuration événement.

Attention, il faut faire les changements catégorie par catégorie et pas de façon groupée.

|                  | REGION OU INTER-REGION<br>(SAISIE EN MASSE)<br>=<br>PARAMETRAGE PAR DEFAUT | REGION OU INTER-REGION<br>(AVEC TABLETTE INDIVIDUELLE POUR LES JUGES) | CDF (1/2 FINALE)                      | FINALES |
|------------------|----------------------------------------------------------------------------|-----------------------------------------------------------------------|---------------------------------------|---------|
| NAT 9-10         | 9-10 ANS SIR SANS EPE                                                      | 9-10 ANS SIR AVEC EPE                                                 | NATIONAL 9-10 ANS EPE CDF             | 5E_EPE  |
| NAT 11-12        | NATIONAL 11-12 SANS EPE                                                    | NATIONAL 11-12 SIR AVEC EPE                                           | NATIONAL 13-14/15-16 EPE (+11-12 CDF) | FIG_EPE |
| NAT 13-14        | NAEL1314SANS EPE NA 1516                                                   | NATIONAL 13-14/15-16 EPE (+11-12 CDF)                                 | NATIONAL 13-14/15-16 EPE (+11-12 CDF) | FIG_EPE |
| NAT 15-16        | NAEL1314SANS EPE NA 1516                                                   | NATIONAL 13-14/15-16 EPE (+11-12 CDF)                                 | NATIONAL 13-14/15-16 EPE (+11-12 CDF) | FIG_EPE |
| NAT 17 ET +      | FIG SANS EPE                                                               | FIG_EPE                                                               | FIG_EPE                               | FIG_EPE |
| ELITE 13-14      | NAEL1314SANS EPE NA 1516                                                   | ELITE 13-14 EPE                                                       | ELITE 13-14 EPE                       | FIG_EPE |
| ELITE 15-16      | FIG SANS EPE                                                               | FIG_EPE                                                               | FIG_EPE                               | FIG_EPE |
| ELITE SENIOR     | FIG SANS EPE                                                               | FIG_EPE                                                               | FIG_EPE                               | FIG_EPE |
| FILIERE FEDERALE | FEDERAL SANS EPE                                                           | FEDERAL AVEC EPE                                                      | FEDERAL SANS EPE                      |         |

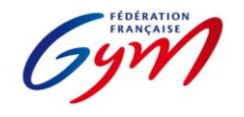

Ressources ScoreGym - Partie 2 OrdoGym - Modèles de paramétrage Mars 2022 - TRAMPOLINE

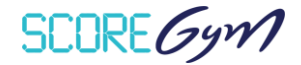

#### Principes de base :

Pour une compétition avec deux jurys en parallèle, créer un plateau par jury. Utiliser la case "pause" pour positionner les défilés d'entrée et les échauffements. Arrondir à la fin de chaque subdivision aux 5 minutes supérieures de sorte à pouvoir changer de jury. La case pause peut aussi être utilisée pour les palmarès. Dans la mesure du possible, subdivisions entre 8 et 12 gyms. Possibilité de regrouper plusieurs catégories dans une même subdivision. Il faut créer une subdivision par appareil (L1 = 1 appareil, L2 = 1 appareil).

Dans le cas d'une catégorie qui réalise deux mouvements au même appareil (ex : 2 L1), prévoir une seule subdivision, un seul passage par gym et doubler le temps de passage de chaque mouvement. Dans ScoreGym, les deux passages apparaîtront à la suite (principe du saut). Il n'est pas possible de paramétrer autrement.

Dans le cas d'une catégorie pour laquelle le nombre de gyms nécessite la création de 2 subdivisions, il faut créer 1 subdivision par groupe de gyms et par mouvement.

Exemple : 16 gyms en National Senior H. 1ère subdivision : 8 gyms/8 passages. Appareil : L1. 2e subdivision 8 gyms : Appareil L2. 3e subdivision : 8 autres gyms. Appareil L1. 4e subdivision : 8 gyms. Appareil L2

|                  |                                      | CON<br>ORGANIGR/        | NFIGURATION                | SIONNEL  |                     | CONFIGUF<br>ORGANIGRAMM                | ATION<br>E NOMINATIF |
|------------------|--------------------------------------|-------------------------|----------------------------|----------|---------------------|----------------------------------------|----------------------|
|                  | NOMBRE DE<br>SUBDIVISIONS<br>A CRÉER | REGROUPEMENT D'APPAREIL | ROTATION                   | PASSAGES | TEMPS DE<br>PASSAGE | TIRAGE AU SORT                         | APPAREIL             |
| ELITE SENIOR     | 1                                    |                         |                            |          | 180                 |                                        |                      |
| ELITE 17-21      | -                                    |                         |                            |          | (2 X 90 s)          |                                        |                      |
| ELITE 15-16      |                                      |                         |                            |          | L1 : 90<br>L2 : 180 | TIRAGE AU SORT                         |                      |
| ELITE 13-14      |                                      |                         |                            | = NOMBRE |                     | DE L'ORDRE                             |                      |
| ELITE 12 ANS     |                                      | 1                       | 1 DE GYMNASTES REGROUPEMEN |          | REGROUPEMENT        |                                        |                      |
| ELITE 11 ANS     | 2                                    |                         |                            | DANS LA  |                     | PAR CATEGORIE :<br>OUI<br>REGROUPEMENT | 1 : LIBRE 1          |
| ELITE 10 ANS     |                                      |                         |                            |          | L1 : 80<br>L2 : 160 |                                        | 2 : LIBRE 2          |
| NATIONAL 17 ET + |                                      |                         |                            |          |                     | PAR CLUB : NON                         |                      |
| NATIONAL 15-16   | ]                                    |                         |                            |          |                     |                                        |                      |
| NATIONAL 13-14   |                                      |                         |                            |          |                     |                                        |                      |

|                        |                                      | CONFIGURATION           |             |                         |                     | CONFIGUE       | RATION                 |
|------------------------|--------------------------------------|-------------------------|-------------|-------------------------|---------------------|----------------|------------------------|
|                        |                                      | ORGANIGRA               | AMME PREVIS | SIONNEL                 |                     | ORGANIGRAMM    | E NOMINATIF            |
|                        | NOMBRE DE<br>SUBDIVISIONS<br>A CRÉER | REGROUPEMENT D'APPAREIL | ROTATION    | PASSAGES                | TEMPS DE<br>PASSAGE | TIRAGE AU SORT | APPAREIL               |
| NATIONAL 12 ANS        |                                      |                         |             |                         |                     |                |                        |
| NATIONAL 11 ANS        | 2                                    |                         |             |                         | L1 : 70             | CONSERVATION   | 1 : LIBRE 1            |
| NATIONAL 10 ANS        | 2                                    |                         |             | = NOMBRE                | L2 : 140            | DE L'ORDRE     | 2 : LIBRE 2            |
| NATIONAL 9 ANS         |                                      | 1                       | 1           | DE GYMNASTES<br>DANS LA |                     | REGROUPEMENT   | OUPEMENT<br>ATEGORIE : |
| TRS TOUTES CATEGORIES  | 1                                    |                         |             | SUBDIVISION             | 90                  | OUI            | LIBRE 2                |
| FEDERAL 13-14 ET APRES | 1                                    |                         |             |                         | 140                 |                |                        |
| FEDERAL 11-12 ET AVANT | T                                    |                         |             |                         | 120                 | PAR CLUB : NUN | LIDKE I                |

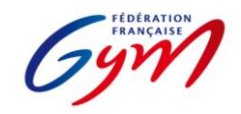

Ressources ScoreGym - Partie 2 OrdoGym - Modèles de paramétrage Mars 2022 - TUMBLING

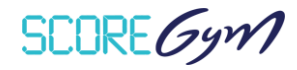

#### Principes de base :

Utiliser la case "pause" pour positionner les défilés d'entrée et les échauffements. Temps conseillé : 15 à 20 min pour les EL Senior et 15-16, 10 à 15 min pour les autres catégories. Arrondir à la fin de chaque subdivision aux 5 minutes supérieures de sorte à pouvoir changer de jury. La case pause peut aussi être utilisée pour les palmarès.

Dans la mesure du possible, subdivisions entre 8 et 12 gyms.

Il faut créer une subdivision par appareil (L1 = 1 appareil, L2 = 1 appareil).

Dans le cas d'une catégorie qui réalise deux mouvements au même appareil (ex : 2 passages en vitesse), prévoir une seule subdivision et un seul passage par gym. Dans scoregym, les deux passages apparaîtront à la suite (principe du saut de cheval). Il n'est pas possible de paramétrer autrement.

Dans le cas d'une catégorie pour laquelle le nombre de gyms nécessite la création de 2 subdivisions, il faut créer 1 subdivision par groupe de gyms et par mouvement.

Exemple : 16 gyms en National Senior H. 1ère subdivision : 8 gyms/8 passages. Appareil : L1. 2e subdivision 8 gyms : Appareil L2.

3e subdivision : 8 autres gyms. Appareil L1. 4e subdivision : 8 gyms. Appareil L2

Possibilité de regrouper plusieurs catégories dans une même subdivision.

Possibilité de regrouper les Nationaux 17 ans et +, Elite 15-16 ou Elite Senior dans une même subdivision.

Possibilité de regrouper les Nationaux 9-10, 11-12, 13-14 ou Elite 13-14 dans une même subdivision (programmes similaires). Dans ce cas des 9-10 ans, créer une premère subdivision avec uniquement les 9-10 ans pour l'appareil "stabilité". Puis, pour les subdivisions suivantes (autres appareils), les regrouper avec les catégories choisies.

Les organigrammes de la Filière fédérale ne peuvent pas être gérés sur OrdoGym car il n'est pas possible de positionner plusieurs équipes au même "appareil". Toutefois réaliser un "OrdoGym" permet de trier les passages dans ScoreGym. Attention, pour cela, il faut positionner 1 subdivision par mouvement et par équipe en prévisionnel. Puis, au moment de la génération du nominatif, il faut positionner les équipes manuellement en les faisant glisser depuis la colonne des engagés à répartir.

|                             |        |                                      | CONFIGURATION              |           | CONFIGURATION                                      |                     |                                                                                                    |                                               |
|-----------------------------|--------|--------------------------------------|----------------------------|-----------|----------------------------------------------------|---------------------|----------------------------------------------------------------------------------------------------|-----------------------------------------------|
|                             |        |                                      | ORGA                       | ANIGRAMME | PREVISIONNEL                                       |                     | ORGANIGRAM                                                                                                    | IME NOMINATIF                                 |
|                             |        | NOMBRE DE<br>SUBDIVISIONS<br>A CRÉER | REGROUPEMENT<br>D'APPAREIL | ROTATION  | PASSAGES                                           | TEMPS DE<br>PASSAGE | TIRAGE AU SORT                                                                                                    | APPAREIL                                      |
| ELITE SENIOR<br>ELITE 15-16 |        | 2                                    | 1                          | 1         | = NOMBRE<br>DE GYMNASTES<br>DANS LA<br>SUBDIVISION | 70                  | TIRAGE AU SORT<br>CONSERVATION DE<br>L'ORDRE<br>REGROUPEMENT PAR<br>CATEGORIE : OUI<br>REGROUPEMENT PAR CLUB<br>: NON | 1 : LIBRE 1<br>2 : LIBRE 2                    |
|                             | BLOC 1 | 2                                    |                            |           |                                                    | 90<br>100           |                                                                                                    | 1 : ACROBATIE<br>2 : VITESSE                  |
| ELITE 13-14                 | BLOC 2 | 2                                    |                            |           |                                                    | 70                  |                                                                                                    | 1 : LIBRE 1<br>2 : LIBRE 2                    |
| NATIONAL 17 ET +            |        | 2                                    |                            |           |                                                    | 70                  |                                                                                                    | 1 : LIBRE 1<br>2 : LIBRE 2                    |
| NATIONAL 15-16              |        | 3                                    |                            |           |                                                    | 60<br>70<br>90      | TIRAGE AU SORT<br>CONSERVATION DE                                                                                     | 1 : LIBRE 1<br>2 : LIBRE 2<br>3 : ACROBATIE   |
|                             | BLOC 1 | 2                                    | 1                          | 1         |                                                    | 90<br>100           | L'ORDRE<br>REGROUPEMENT                                                                                               | 1 : ACROBATIE<br>2 : VITESSE                  |
| NATIONAL 13-14              | BLOC 2 | 2                                    |                            |           | DANS LA                                            | 60<br>70            | PAR CATEGORIE :<br>OUI<br>REGROUPEMENT<br>PAR CLUB : NON                                                              | 1 : LIBRE 1<br>2 : LIBRE 2                    |
|                             | BLOC 1 | 2                                    |                            |           | 562211151614                                       | 90<br>100           |                                                                                                    | 1 : ACROBATIE<br>2 : VITESSE                  |
| NATIONAL 11-12              | BLOC 2 | 2                                    |                            |           |                                                    | 60<br>70            |                                                                                                    | 1 : IMPOSE<br>2 : LIBRE                       |
| NATIONAL 9-10               | BLOC 1 | 3                                    |                            |           |                                                    | 30<br>60<br>100     |                                                                                                    | 1 : STABILITE<br>2 : ACROBATIE<br>3 : VITESSE |
| NATIONAL 5-10               | BLOC 2 | 2                                    |                            |           |                                                    | 60                  |                                                                                                    | 1 : IMPOSE<br>2 : LIBRE                       |

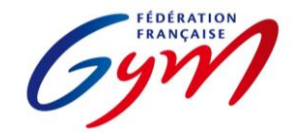

Ressources ScoreGym - Partie 2 OrdoGym - Modèles de paramétrage *Mars 2022 - GAc* 

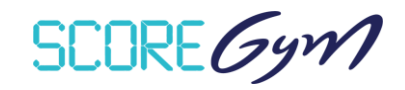

#### DANS LE CAS D'UNE COMPETITION EN SIMPLE JURY

|                              | CONFIGURATION O            | RGANIGRAMME PR | CONFIGURATION ORGANIGRAMME NOMINATIF |                                                                                                    |                       |
|------------------------------|----------------------------|----------------|--------------------------------------|----------------------------------------------------------------------------------------------------|-----------------------|
|                              | REGROUPEMENT<br>D'APPAREIL | ROTATION       | TEMPS DE PASSAGE                     | TIRAGE AU SORT                                                                                               | APPAREIL              |
|                              | SUBDIV 1 : 1               | 1              |                                      |                                                                                                    | STATIQUE OU DYNAMIQUE |
| ELITE SENIOR<br>ELITE JUNIOR | SUBDIV 2 : 1               | 1              | 270                                  |                                                                                                    | DYNAMIQUE OU STATIQUE |
|                              | SUBDIV 3 : 1               | 1              |                                      |                                                                                                    | COMBINE               |
|                              | SUBDIV 1 : 1               | 1              | 270                                  | TIRAGE AU SORT STATIQUE OU DYNAMIQUE   CONSERVATION DE DYNAMIQUE OU STATIQUE   L'ORDRE DYNAMIQUE OU STATIQUE | STATIQUE OU DYNAMIQUE |
|                              | SUBDIV 2 : 1               | 1              | 270                                  |                                                                                                    | DYNAMIQUE OU STATIQUE |
| ELITE AVENIR                 | SUBDIV 1 : 2               | 1              | 150 (passage<br>simultané)           | REGROUPEMENT<br>PAR CATEGORIE :                                                                              | TECHNIQUE/AUCUN *     |
|                              | SUBDIV 2 : 1               | 1              | 270                                  | OUI                                                                                                    | COMBINE               |
|                              | SUBDIV 1 : 1               | 1              | 270                                  | REGROUPEMENT                                                                                                 | STATIQUE OU DYNAMIQUE |
| NATIONALE A TC               | SUBDIV 2 : 1               | 1              | 270                                  |                                                                                                    | DYNAMIQUE OU STATIQUE |
| NATIONALE B                  | 1                          | 1 1            |                                      |                                                                                                    | COMBINE               |
| FILIERE FEDERALE             | 1                          | 1              | 240                                  |                                                                                                    | COMBINE               |

\* Se référer au paragraphe double jury : pour l'appareil technique, le praticable est coupé en deux et le jury coupé en deux : un côté s'occupe des duos (féminins, masculins, mixtes), le second des groupes (trios, quatuors)

**Conseils :** Créer une pause de 10 min environ lors de chaque changement de filière pour modifier le jury.

Choisir le mode d'affichage "type 2"

#### **CONFIGURATION DES ECHAUFFEMENTS**

Cliquer sur la séquence au moment de la configuration du planning prévisionnel

| Catégorie              | Aires | Noms                              | Temps           |
|------------------------|-------|-----------------------------------|-----------------|
|                        |       | Aire 1 - Echauffement articulaire | Aire 1 : 25 min |
| Nationala D            | 4     | Aire 2- Echauffement spécifique   | Aire 2 : 25 min |
| Nationale B            | 4     | Aire 3 - Chambre d'appel          | Aire 3 : 5 min  |
|                        |       | Aire 4- Plateau de compétition    | Aire 4 : 5 min  |
| Nationale A et Elite 1 |       | Echauffement                      | 60 min          |

#### SPECIFICITES DANS LE CAS D'UN DOUBLE JURY (uniquement Nationale B)

| CATEGORIE   | REGROUPEMENT<br>D'APPAREIL | ROTATION | TEMPS DE PASSAGE | TIRAGE AU SORT | APPAREIL                 |
|-------------|----------------------------|----------|------------------|----------------|--------------------------|
| Catégorie 1 | 2                          | 1        | 190              | IDEM           | 1- COMBINE<br>2- AUCUN   |
| Catégorie 2 | 2                          | Ţ        | 190              | SIMPLE JURY    | 1 - AUCUN<br>2 - COMBINE |

Important : Les deux catégories (ou +) concernées par le double jury doivent être sélectionnées dans la même subdivision.

La case "passages simultanés" doit être impérativement décochée.

Dans la case "nombre de passages", il faut entrer le nombre de passages/unités sur 1 jury. Si ce nombre est différent sur les deux jurys, choisir le nombre le plus important.

Dans le cas d'une catégorie très nombreuse, séparer en 2 subdivision et créer une pause de 10-15 min entre les 2 subdivisions et renouveler l'opération ci-dessus. Toutes les catégories concernées doivent être sélectionnées pour chacune des subdivisions.

### SPECIFICITES DANS LE CAS D'UNE COMPETITION SANS PRATICABLE D'ECHAUFFEMENT

Se référer au premier tableau du document pour le paramétrage.

Pour chaque catégorie, créer plusieurs subdivisions de sorte à ce qu'il n'y ait jamais plus de 5 trios ou 6 duos dans chacune des subdivisions. Possibilité de mettre des types d'unités différents dans une subdivision. (Ex : 1 trio Elite Junior, 2 duos F Elite Junior, 1 trio Elite Senior)

Utiliser la case "pause" pour positionner les défilés d'entrée de chaque subdivision et les échauffements plateau (cf tableau ci-dessous pour la durée). Arrondir à la fin de chaque subdivision aux 5 minutes supérieures de sorte à pouvoir éventuellement changer de jury.

### TEMPS DE REFERENCE POUR LES ECHAUFFEMENTS PLATEAU

| FILIERE     | DUREE ECHAUFFEMENT |
|-------------|--------------------|
| ELITE       | 20 min             |
| NATIONALE A | 15 min             |
| NATIONALE B | 10 min             |

#### SPECIFICITES DANS LE CAS D'UN DOUBLE JURY LORS D'UNE COMPETITION SANS PRATICABLE D'ECHAUFFEMENT

Se référer au tableau dédié au paramétrage des doubles jurys.

Créer autant de subdivisions que nécessaire de sorte à ce que chaque jury ait 3 à 4 unités à évaluer.

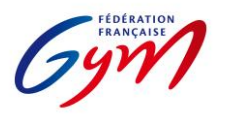

SCORE Gym

### **Ressources ScoreGym - Partie 3 Précisions pour la saisie des notes**

### CHAMPS DISPONIBLES SUR L'ÉCRAN DE SAISIE DES NOTES

### • Pénalité de passage

Pénalité appliquée pour le passage à l'appareil de l'entité concernée (gymnaste / ensemble / synchro / unité), après le calcul de la note de passage.

Champ non utilisé pour la saison en cours.

### NOTE À ZÉRO

Bouton à utiliser dans le cas d'un passage dont le résultat est une note à zéro ou pour l'attribution d'un DNF ou d'un DNS, avec ensuite le choix entre ces 3 options selon les principes suivants :

#### NOTE A ZÉRO

À utiliser uniquement dans le cas d'un passage dont le résultat est une note à zéro en référence au code de pointage ou à la brochure des programmes (par exemple un saut avec une réception non valide en GAM ou en GAF).

#### DNF

À utiliser uniquement pour identifier une entité (gymnaste / équipe / ensemble / unité / synchro...) présente sur l'événement mais qui ne concoure pas (par exemple un gymnaste qui se blesse à l'échauffement avant de présenter son premier mouvement). Elle sera mentionnée sur le palmarès avec un total à 0 et une mention DNS.

#### DNS

À utiliser uniquement en GAc, en référence à la page 11 de la lettre FFGym de la saison en cours. Pour les autres disciplines, si une entité débute la compétition mais ne la termine pas, elle est classée en fonction des notes obtenues.

### • EN ATTENTE

Bouton à utiliser pour une note non validée car nécessitant une vérification par le secrétariat informatique ou le jury. Elle est identifiée par un sablier de couleur orange dans l'écran de saisie et sur les palmarès. Il est possible de revenir sur cette note à tout moment pour la confirmer ou la corriger puis la valider. Un palmarès avec une note en attente ne doit pas être déclaré terminé ou validé.

#### Bonus sur Total

Bonus appliqué sur le total de l'entité concernée (gymnaste / équipe / ensemble / synchro / unité). Champ utilisé uniquement lors du championnat de France par équipes GAc.

#### Pénalité sur Total

Pénalité appliquée sur le total de l'entité concernée (gymnaste / équipe / ensemble / synchro / unité). Champ à utiliser pour les pénalités prévues dans les règlements techniques de la saison en cours, sur les pages RÉGLEMENTATION À L'ADRESSE DES GYMNASTES ET RÉGLEMENTATION À L'ADRESSE DES ENTRAÎNEURS.

### CHAMP DISPONIBLE SUR L'ÉCRAN DU PALMARÈS OFFICIEL

### • Disqualifier

Champ à utiliser dans le cas de la disqualification d'une entité compétitive (gymnaste, équipe, ensemble, unité, synchro...), celle-ci étant prononcée en conformité avec la règlementation technique. Action ne pouvant être réalisée que sur demande et sous le contrôle du délégué fédéral.

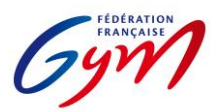

### AIDE POUR LA SAISIE DES NOTES EN GAF

### Programme FIG aménagé :

|                     | Note D                      | Bonifications                                                                                                    |
|---------------------|-----------------------------|----------------------------------------------------------------------------------------------------|
| Saut                | Note D du saut              | Bonification 0,5 si deux sauts différents<br>(avec conditions) <u>à mettre sur chacun</u><br><u>des deux sauts.</u><br>Bonifications note D (calcul |
|                     |                             | automatique)                                                                                                    |
| Barres, Poutre, Sol | VD + EC + VL + Bonus sortie | Bonifications note D (calcul automatique)                                                                                                    |

### Programme Performance :

|                   | Note D         | Bonifications                                                                                  |
|-------------------|----------------|------------------------------------------------------------------------------------------------|
| Saut              | Note D du saut | Bonification 0,5 si deux sauts différents (avec conditions) à mettre sur chacun des deux sauts |
| Barres Poutre Sol | VD + FC        | Bonifications éléments (2 points maximum)                                                      |
|                   |                | Bonifications note D (calcul automatique)                                                      |

### Programme Performance 7-9 ans :

|                     | Note D                              | Pénalités                                                                                                    |
|---------------------|-------------------------------------|----------------------------------------------------------------------------------------------------|
| Saut                | Note D du saut                      |                                                                                                    |
| Barres, Poutre, Sol | Note D du niveau présenté + options | Eléments non tentés, non reconnus,<br>supplémentaire, répété, arrêt dans<br>une liaison, changement de l'ordre<br>des éléments, exigences spécifiques<br>à l'agrès |

### Programmes Fédéral A et Fédéral B :

|                     | Note D                              |
|---------------------|-------------------------------------|
| Saut                | Note D du saut                      |
| Barres, Poutre, Sol | Valeur des éléments + Bonifications |

SCORE Gym

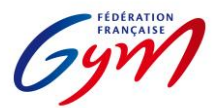

SCORE Gym

### AIDE POUR LA SAISIE DES NOTES EN TUMBLING

### Appareil vitesse

### Catégorie 9-10 ans, 11-12 ans et 13-14 ans (Nationale et Elite)

| Juge 1 | = Chrono 1    |
|--------|---------------|
| Juge 2 | = Chrono 2    |
| Juge 3 | = Chrono 3    |
| Juge 4 | = Coefficient |

### Appareil acrobatie

### Catégorie 9-10 ans

Saisir dans ScoreGym les notes obtenues pour chacun des passages.

### Catégorie 11-12 ans,13-14 ans et 15-16 ans

Rappel réglementaire : Les gymnastes présentent 3 passages, les 2 meilleurs scores sont pris en compte (2 acrobaties différentes). L'ordinateur ne peut pas choisir tout seul.

Seuls deux passages sont prévus dans ScoreGym. Le juge arbitre doit donc communiquer au secrétariat informatique quels sont les deux passages à saisir dans ScoreGym.

En cas de saisie en masse, dans la case exécution, il faut saisir les pénalités de réception (à contrario des autres épreuves pour lesquelles les juges à l'exécution doivent donner une note finale).

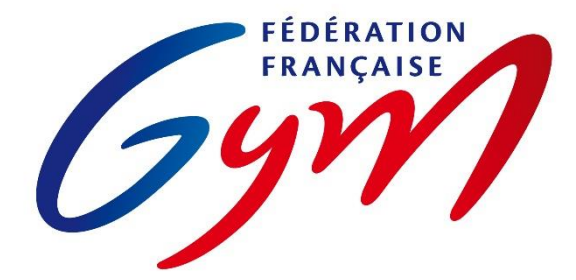

SCORE Gym

## **ANNEXE 4**

# PROCEDURE DE SAUVEGARDE ET RESTAURATION D'UNE BASE DE DONNEES

Ce document a pour objectif de décrire le processus de sauvegarde et de détailler la procédure de restauration d'une base de données de l'application ScoreGym.

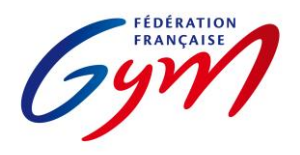

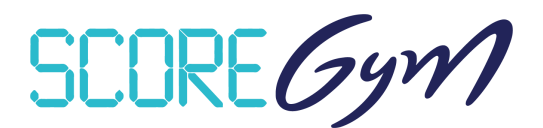

### PROCESSUS DE SAUVEGARDE

### SAUVEGARDE AUTOMATIQUE

Lorsque l'application ScoreGym est lancée, une sauvegarde automatique est exécutée à la fréquence configurée. Les archives sont conservées dans le dossier « backups » présent à la racine du dossier ScoreGym.

Pour y accéder, il faut :

- Ouvrir le dossier « ScoreGym » à l'emplacement dans lequel l'applicatif a été décompressé
- Ouvrir le sous-dossier « backups »

Ce dossier doit contenir :

- 1 script intitulé « restore.bat »
- 1 ou plusieurs sauvegardes au format « scoregym\_date\_heure.bak ».

| 📄 scoregym_20190515_165700.bak | 15/05/2019 16:57 | Fichier BAK | 137 Ko |
|--------------------------------|------------------|-------------|--------|
| scoregym_20190515_165800.bak   | 15/05/2019 16:58 | Fichier BAK | 137 Ko |
| scoregym_20190515_165900.bak   | 15/05/2019 16:59 | Fichier BAK | 137 Ko |
| scoregym_20190515_170000.bak   | 15/05/2019 17:00 | Fichier BAK | 137 Ko |

### SAUVEGARDE SUR UN PERIPHERIQUE EXTERNE

La base de données peut être sauvegardée, simultanément, sur un périphérique externe.

Le paramétrage se fait en plusieurs étapes :

- Ouvrir le dossier « ScoreGym »
- Identifier le fichier « backup\_bdd » et l'ouvrir avec un éditeur de texte (Notepad par défaut)

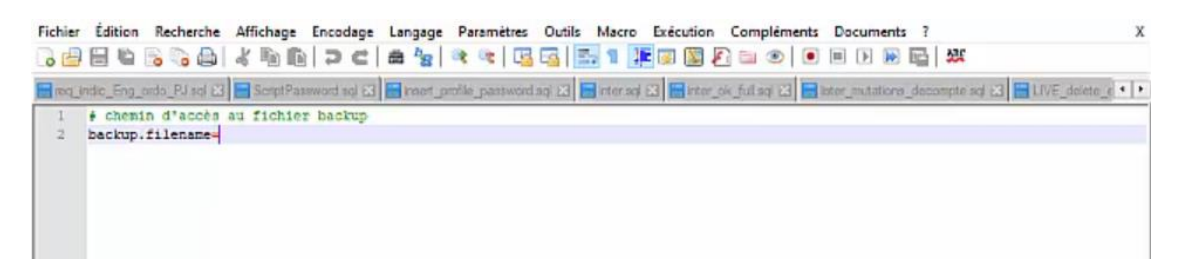

• Faire un clic-droit et copier l'adresse du périphérique externe

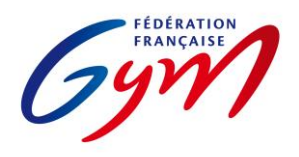

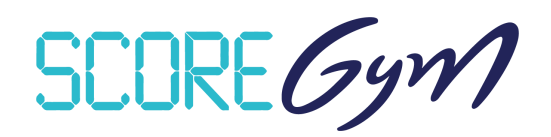

| Lecteur USB (D:) > ma_ | cle_usb    |                      |        |
|------------------------|------------|----------------------|--------|
| Nom                    | Modifié le | Туре                 | Taille |
|                        |            | Le dossier est vide  |        |
|                        |            | Le dossier est vide. |        |
|                        |            |                      |        |
|                        |            |                      |        |

• Coller le chemin d'accès dans l'éditeur de texte

| Fichier Édition Recherche Affichage Encodage Langage Paramètres Outils Macro Exécution Compléments Documents ?                                | х |
|----------------------------------------------------------------------------------------------------|---|
| , 😑 🗃 🖕 🖧 🖕 🕹 👘 💼 🕽 Ə 🗲 🗯 🦙 🔍 🤫 🗔 🔂 🔚 🚺 📜 🗑 🖉 🔤 🖉 💷 🏵 🔍 🖲 🛯 🕬 🔛 🚧                                                                             |   |
| 🖀 ince_indic_Eng_oods_PU iod 🖄 🚍 Script Password ng 🖾 🔛 roots_profile_password ng 🖾 🚔 inter_and 🖾 🚔 inter_ois_full ag 🖄 🚔 inter_ois_full ag 🖄 | • |
| 1 + chemin d'accès au fichier backup                                                                                                    | _ |
| <pre>2 backup.filename=D:\ma_cle_usb</pre>                                                                                                    |   |
| Ī                                                                                                    |   |
| -                                                                                                    |   |
|                                                                                                    |   |

• Enregistrer le fichier et fermer l'éditeur de texte

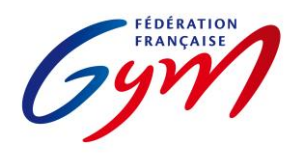

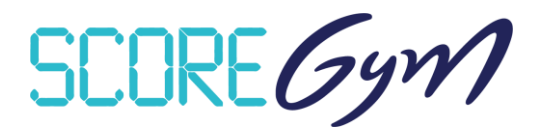

### **PROCESSUS DE RESTAURATION**

Pour restaurer une sauvegarde de base de données, la fenêtre d'exécution de l'application ScoreGym doit être fermée.

### **RESTAURATION SUR LE PC D'ORIGINE**

La procédure à suivre est la suivante :

• Ouvrir le sous-dossier « backups »

- Identifier le fichier à restaurer par la date indiquée dans son nom
- Sélectionner le fichier « scoregym\_date\_heure.bak » et le glisser-déposer sur le script « restore.bat »

| test_backup → | launcher > backups      |                            |                  |        |
|---------------|-------------------------|----------------------------|------------------|--------|
| Nom           | ~                       | Modifié le                 | Туре             | Taille |
| 💿 restore.ba  | ıt                      | 15/05/2019 17:01           | Fichier de comma | 1 Ko   |
| 📄 scoregym    | _20190515 + Ouvrir avec | restore.bat /05/2019 16:56 | Fichier BAK      | 137 Ko |
| 📄 scoregym    | _20190515_165700.bak    | 15/05/2019 16:57           | Fichier BAK      | 137 Ko |
| 📄 scoregym    | _20190515_165800.bak    | 15/05/2019 16:58           | Fichier BAK      | 137 Ko |
| scoregym      | _20190515_165900.bak    | 15/05/2019 16:59           | Fichier BAK      | 137 Ko |
| scoregym      | _20190515_170000.bak    | 15/05/2019 17:00           | Fichier BAK      | 137 Ko |

Une fenêtre s'ouvre et effectue la restauration

| Rest             | tauration de la base de donnÚes                     |      | - | × |
|------------------|-----------------------------------------------------|------|---|---|
| *****            |                                                     | ###  |   |   |
| #                |                                                     |      |   |   |
| #                | Démarrage du Serveur                                |      |   |   |
| #                |                                                     | #    |   |   |
| *****            | *****                                               | ###  |   |   |
| en att<br>serveu | ente du démarrage du serveur effectué<br>ir démarré |      |   |   |
|                  |                                                     |      |   |   |
| #                |                                                     |      |   |   |
| #                | Restauration de la base de données                  |      |   |   |
| #                |                                                     |      |   |   |
| *****            | ***************************************             | ###  |   |   |
| ок.              |                                                     |      |   |   |
| *****            |                                                     |      |   |   |
| #                |                                                     |      |   |   |
| #                | Arrêt du Serveur                                    |      |   |   |
| #                |                                                     |      |   |   |
| *****            | *****                                               | *### |   |   |
| en att           | ante de l'arrêt du serveur effectué                 |      |   |   |
| serveu           | in arrêté                                           |      |   |   |
| Base d           | le données restaurée !                              |      |   |   |
| Appuye           | z sur une touche pour continuer                     |      |   |   |
|                  |                                                     |      |   |   |
|                  |                                                     |      |   |   |

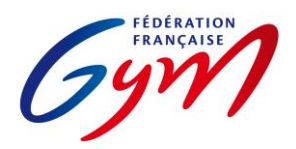

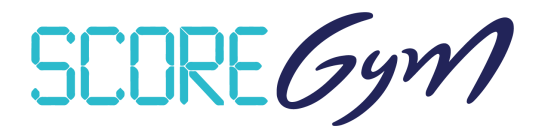

- Fermer la fenêtre une fois le message « Base de données restaurée ! » affiché
- Relancer l'application ScoreGym

### **RESTAURATION SUR UN AUTRE PC**

Il est possible de restaurer la base de données d'un ScoreGym à partir de la sauvegarde d'un autre ScoreGym.

Pour cela, il suffit de :

- Ouvrir le sous-dossier « backups »
- Identifier le fichier à restaurer par la date indiquée dans son nom

• Déplacer le fichier du dossier « backups » du ScoreGym d'origine vers le dossier « backups » du ScoreGym cible

Cette étape peut s'effectuer à l'aide d'un périphérique externe.

- Sélectionner le fichier et le glisser-déposer sur le script « restore.bat » Une fenêtre s'ouvre et effectue la restauration.
- Fermer la fenêtre une fois le message « Base de données restaurée ! » affiché
- Relancer l'application ScoreGym